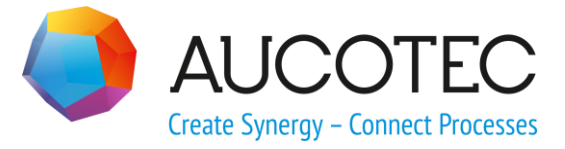

# **Engineering Base**

## Nowe funkcje w wersji 2019 R2

Maj 2019

#### AUCOTEC AG

Oldenburger Allee 24 D-30659 Hannover Telefon: +49 (0)511 61 03-0 Fax: +49 (0)511 61 40 74

www.aucotec.com

#### AUCOTEC Polska sp. z o. o.

Waryńskiego 10 58-500 Jelenia Góra Telefon: +48 503 431 900

**Prawa autorskie:** Wszystkie prawa, szczególnie prawa do reprodukcji i dystrybucji, jak również do tłumaczenia, są zastrzeżone. Żadna część niniejszej książki nie może być powielana, przechowywana w systemie pobierania ani transmitowana w jakiejkolwiek formie i w jakikolwiek sposób, elektronicznie, mechanicznie, przez fotokopiowanie, mikrofilmowanie, nagrywanie lub w inny sposób bez uprzedniej zgody **AUCOTEC AG**.

**Wyłączenie odpowiedzialności:** Teksty i oprogramowanie zostały przygotowane z najwyższą starannością. Wydawcy, jak również autorzy, nie mogą przyjąć jakiejkolwiek odpowiedzialności, prawnej lub innej, za potencjalnie błędne twierdzenia i ich konsekwencje, które mają zastosowanie również dla potencjalnie zawartego oprogramowania.

**Znaki towarowe:** Znaki towarowe Engineering Base® jest zarejestrowanym znakiem towarowym AUCOTEC AG, Germany. Microsoft Office Visio®, Microsoft SQL Server i Windows® są zarejestrowanymi znakami towarowymi Microsoft Corporation, USA.

## Spis treści

| 1 | Ogólne uwagi dotyczące aktualizacji1 |                                                                                    |
|---|--------------------------------------|------------------------------------------------------------------------------------|
|   | 1.1                                  | Migracja danych z wcześniejszych wersji1                                           |
| 2 | Ro                                   | zszerzenia dotyczące rodzin produktów2                                             |
|   | 2.1                                  | Plant Engineering2                                                                 |
|   | 2.1.1                                | Model danych 2                                                                     |
|   | 2.1.1.1                              | Powiązania urządzeń i strumieni przepływu 2                                        |
|   | 2.1.2                                | Mobilna obsługa instalacji w oparciu o zadania konserwacji                         |
|   | 2.1.3                                | Rozszerzone menu skrótów dla pinów typu "Proces / płyn"                            |
|   | 2.1.4                                | Rozszerzone zastosowania pinów automatycznych                                      |
|   | 2.1.5                                | Kierunek przepływu dla pinów typu Proces/Płyn                                      |
|   | 2.1.6                                | Piny typu "Kontrola procesu" ze strzałkami kierunku                                |
|   | 2.1.7                                | Funkcjonalność portów dla inteligentnych typów schematów                           |
|   | 2.1.8                                | Rozszerzona funkcjonalność inteligentnego typu schematu "Schemat<br>jednokreskowy" |
|   | 2.1.9                                | Rozszerzenia kopiowania rurociągów i segmentów rurociągu                           |
|   | 2.1.10                               | Ręczne definiowanie miejsc docelowych rur6                                         |
|   | 2.1.11                               | Rozszerzenia projektowania opartego na regułach – Projektant reguł 6               |
|   | 2.1.12                               | Rozszerzone kontrole dla kierunków przepływu6                                      |
|   | 2.2                                  | Automotive                                                                         |
|   | 2.2.1                                | Rozszerzenia narzędzia Automotive Zarządzanie jakością                             |
|   | 2.2.1.1                              | Podział kontroli użytych lokalizacji7                                              |
|   | 2.2.1.2                              | Konfigurowalne kategorie kontroli 8                                                |
|   | 2.2.2                                | Rozszerzenia reguł scalania e-komponentów8                                         |
|   | 2.2.3                                | Rozszerzenia narzędzia KBL Export9                                                 |
|   | 2.2.4                                | Rozszerzenia narzędzia Automotive Usage Location Manager                           |
|   | 2.3                                  | Dystrybucja energii10                                                              |
|   | 2.3.1                                | Nowe licencje PTD10                                                                |
|   | 2.3.2                                | Rozszerzenia asystenta Graficzny wykaz urządzeń10                                  |
|   | 2.3.3                                | Rozszerzenia asystenta Multi Copy Bay11                                            |
| 3 | Pr                                   | zeprojektowanie i rozszerzenie kreatorów12                                         |
|   | 3.1                                  | Rozszerzenia Menedżera typowych12                                                  |
|   | 3.2                                  | Rozszerzenia Edytora przewodowania potencjałów13                                   |
|   | 3.2.1                                | Ograniczenia wyboru materiałów13                                                   |
|   | 3.2.2                                | Uwzględnienie położenia wnęk przy korzystaniu z kabli prefabrykowanych .13         |

|   | 3.2.     | 3 Kabel prefabrykowany z "otwartymi zakończeniami"13                                                |
|---|----------|----------------------------------------------------------------------------------------------------|
|   | 3.3      | Rozszerzenia Projektanta listew zaciskowych 14                                                      |
|   | 3.4      | Rozszerzenia schematów listew zaciskowych 15                                                        |
|   | 3.4.     | Separatory dla oznaczeń złączy docelowych15                                                         |
|   | 3.4.     | 2 Wyświetlanie adresów krosowych dla rozmieszczonych, niepodłączonych zacisków16                    |
|   | 3.4.     | 3 Opcjonalne generowanie przewodów automatycznych podczas otwierania schematów listew zaciskowych16 |
|   | 3.4.     | Graficzna prezentacja wewnętrznej struktury listew zaciskowych16                                    |
|   | 3.4.     | 5 Opcjonalne wyświetlanie nazw potencjałów16                                                        |
|   | 3.5      | Asystent "Połączenie zacisku" obsługuje wybór wielu zacisków 17                                     |
|   | 3.6      | Rozszerzona funkcjonalność eksportowania18                                                          |
|   | 3.6.     | Nawigacja w plikach PDF utworzonych w asystencie "Konwersja do PDF"18                               |
|   | 3.6.     | 2 Asystent Eksport zacisków uwzględnia szyny montażowe                                              |
|   | 3.6.     | 8 Konfigurowalne wysyłanie danych przeznaczeń kabli za pomocą asystenta<br>Eksport etykiet20        |
|   | 3.7      | Rozbudowane szablony Excela dla asystenta Smart Excel                                               |
|   | 3.8      | Rozszerzenia w automatyzacji arkusza punktu                                                         |
|   | 3.9      | Rozszerzenia asystenta Przypisywanie urządzeń do szyny montażowej<br>                               |
|   | 3.10     | Rozszerzenia Asystenta aktualizacji z katalogu 24                                                   |
|   | 3.11     | Rozszerzenia dla Zaawansowanego importu CAD 25                                                      |
|   | 3.12     | 2 Rozszerzenia asystenta Znajdź i zastąp 25                                                         |
| 4 | 1        | Nowi asystenci                                                                                      |
|   | 4.1      | Workflow asystent                                                                                   |
|   | 4.2      | Synchronizacja atrybutów                                                                            |
| E | =        | Pozezorzonia dla arkuezy 20                                                                         |
|   | - 1      | Rozszerzenia ula arkuszy                                                                            |
|   | 5.1      | Rozszerzone opcje sortowania danych                                                                 |
|   | 5.2      | Zmiany w arkuszu "Atrybuty"                                                                         |
|   | 5.3      |                                                                                                    |
|   | 5.4      | Rozszerzenia dotyczące raportow mających klika stron                                                |
|   | 5.5      | Wyroznienie zaznaczonego wiersza i kolumny                                                          |
|   | 5.6      | Lączenie wierszy filtrow logicznym AND                                                              |
|   | 5.7      | Sortowanie i filtrowanie wczytanych wcześniej danych                                                |
| e | 5        | Wydania                                                                                             |
|   |          |                                                                                                    |
|   | 6.1      | Instalacja oprogramowania SQL Server 2016 (SP1)                                                     |
|   | 6.1<br>7 | Instalacja oprogramowania SQL Server 2016 (SP1)                                                     |

| 7.1   | Rozszerzenia atrybutów z jednostkami32                                                                         |  |
|-------|----------------------------------------------------------------------------------------------------|--|
| 7.1.1 | Nowe jednostki dla atrybutów32                                                                                 |  |
| 7.1.2 | Podpowiedzi z zapisanymi wartościami32                                                                         |  |
| 7.1.3 | Aliasy jednostek dla edycji projektów32                                                                        |  |
| 7.2   | Rozszerzenia kształtów33                                                                                       |  |
| 7.2.1 | Zmiana właściwości kilku wybranych kształtów                                                                   |  |
| 7.2.2 | Wyświetlanie właściwości kształtów na kartkach tylko do odczytu                                                |  |
| 7.2.3 | Nowa właściwość wzornika "W budowie"34                                                                         |  |
| 7.2.4 | Włączenie funkcjonalności Visio do edycji kształtów                                                            |  |
| 7.2.5 | Nowa właściwość kształtów mastera notatek                                                                      |  |
| 7.3   | Tworzenie komponentów obwodów z powiązanymi funkcjami i<br>lokalizacjami                                       |  |
| 7.4   | Stosowanie specyfikacji w katalogach materiałów                                                                |  |
| 7.5   | Rozszerzenia związane z przypisywaniem uprawnień dostępu do edycji<br>kartek                                   |  |
| 7.6   | Wyświetlanie przydzielania pól tekstowych do obiektów przy edycji<br>kartek formularzy                         |  |
| 7.7   | Rozszerzenia dla funkcji przenoszenia obiektów                                                                 |  |
| 7.8   | Jednoznaczne oznaczenia urządzeń zgodne z IEC 81346                                                            |  |
| 7.9   | Wybór atrybutów przy definiowaniu okien dialogowych z<br>funkcjonalnością filtrowania38                        |  |
| 7.10  | Nowe opcje dla czynności "Zastąp" 39                                                                           |  |
| 7.11  | Nowa funkcja AutoSelectSource do automatycznego tworzenia<br>adresów krosowych w sieciach Potencjał/Substancja |  |
| 7.12  | 2 Oparte na funkcjach opcje "Wklej specjalnie" dla wszystkich typów schematów                                  |  |
| 7.13  | Zmodyfikowane "kartkowanie" rysunków4                                                                          |  |
| 7.14  | Teksty komentarza dla atrybutów41                                                                              |  |
| 7.15  | Opcja "Pokaż tylko kartkę przeznaczenia" przy nawigacji za pomocą adresów krosowych 41                         |  |
| 7.16  | Rozszerzenia akcji Definiowanie okna dialogowego dla definicji typów<br>42                                     |  |
| 7.17  | Nowy typ folderu "Poziom dokumentu" do tworzenia wielopoziomowej<br>struktury dokumentów43                     |  |
| 7.18  | Przełącznik bazy danych do edycji elementów punktów                                                            |  |

### **1 Ogólne uwagi dotyczące aktualizacji**

### **1.1** Migracja danych z wcześniejszych wersji

Aby przeprowadzić migrację danych z wcześniejszych wersji Engineering Base, należy zaktualizować bazę danych za pomocą menedżera baz danych.

#### Sposób aktualizacji bazy danych:

- 1. Otwórz Menedżera baz danych w menu Uruchom systemu Windows.
- 2. Wybierz kartę Instancja serwera SQL i kliknij Aktualizuj bazy danych.

Okno dialogowe pokaże teraz listę nie zaktualizowanych jeszcze baz danych. Zaznacz bazy przeznaczone do zaktualizowania i uruchom aktualizację.

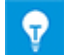

Dostęp do baz danych pochodzących z wcześniejszych wersji Engineering Base za pomocą **Engineering Base** jest możliwy tylko wówczas, jeśli zostały zaktualizowane. Bazy danych niezgodne z zainstalowaną wersją Engineering Base nie są wyświetlane w oknie dialogowym wyboru **Otwórz bazę danych**.

### 2 Rozszerzenia dotyczące rodzin produktów

### 2.1 Plant Engineering

#### 2.1.1 Model danych

#### 2.1.1.1 Powiązania urządzeń i strumieni przepływu

Urządzenia można teraz wiązać nie tylko z substancjami chemicznymi, lecz również ze strumieniami przepływu. Dla urządzeń powiązanie jest wyświetlane w atrybucie **Powią**zana substancja chemiczna/strumień przepływu.

Do edycji powiązań można używać tej samej funkcjonalności, jak przy kojarzeniu urządzeń z funkcjami w menu skrótów:

- W Eksploratorze Engineering Base
  - Nowe powiązanie
  - Usuń powiązanie
- Na arkuszach
  - Wybierz powiązaną substancję chemiczną/strumień przepływu
  - Usuń powiązanie

# 2.1.2 Mobilna obsługa instalacji w oparciu o zadania konserwacji

Engineering Base 2019 R2 obsługuje teraz również edycję zadań konserwacyjnych. W Engineering Base nowy folder systemowy "Zadania" jest dostępny we wszystkich projektach. Oprócz dobrze zdefiniowanych zadań wykonawczych można również zdefiniować zadania z typów "zadania konserwacyjne" i "czynności konserwacyjne" w tym folderze. Możesz przypisać wyposażenie, dokumenty, pliki zewnętrzne/obrazy i notatki do zadań związanych z konserwacją. Te zadania konserwacyjne utworzone w programie Engineering Base można następnie edytować na tablecie (minimalna wielkość 7") za pomocą aplikacji na system Android. Aplikacja jest dodatkową opcją w Engineering Base, która podlega licencji.

# 2.1.3 Rozszerzone menu skrótów dla pinów typu "Proces / płyn"

Menu skrótów dla wymienionych poniżej typów pinów zostało rozszerzone dla edycji w Eksploratorze Engineering Base i w Visio. W odpowiednich menu skrótów dostępne są teraz możliwe wartości atrybutów "Kierunek przepływu" (Nieokreślony, Neutralny, In, Out) i "Kierunek sterowania" (Nieokreślony, Wyjście, Wejście) i można je wybierać bezpośrednio:

- "Proces / Płyn" z wyborem wartości dla "Kierunek przepływu"
- "Strumień procesowy" z wyborem wartości dla "Kierunek przepływu"
- "Kontrola procesu" z wyborem wartości dla "Kierunku sterowania".

| ☐ MT1 (P01 .MT)                       |                                      |
|---------------------------------------|--------------------------------------|
|                                       | 1                                    |
| <ul> <li>              Proc</li></ul> | Nieokreślony<br>Neutralny<br>Wejście |
| 🕀 🚽 Proc 🗙 Usuń Del                   | Wyjście                              |

#### 2.1.4 Rozszerzone zastosowania pinów automatycznych

Zachowanie programu podczas korzystania z automatycznych pinów ma teraz również zastosowanie do standardowych operacji i do zamrożonych schematów P&I.

- Podczas kopiowania graficznego zachowywany jest automatyczny pin, jeśli obiekt podłączony do pinów jest również kopiowany.
- Podczas kopiowania obiektu na drzewie, automatyczne piny nie są kopiowane.
- Automatyczne piny na zamrożonym obiekcie są zachowane. Obiekt podłączony do pinu nie może zostać usunięty.

#### 2.1.5 Kierunek przepływu dla pinów typu Proces/Płyn

Dla pinów typu **Proces/Płyn** można zdefiniować kierunek przepływu w pinie za pomocą atrybutu **Kierunek przepływu**. Jest to możliwe w dialogu **Modyfikuj** pinu albo na kartce podczas edycji graficznej. W tym celu należy wybrać z menu skrótów pinu **Kierunek przepływu**, a następnie pożądany kierunek przepływu z listy wyboru, która zostanie wyświetlona.

#### W tym kontekście należy uwzględnić następujące wymogi wstępne:

Atrybut **Kierunek przepływu** może być edytowany tylko wówczas, gdy aktywna jest jedna z poniższych licencji:

- EB Process Engineering
- EB Plant Engineering
- EB Plant Engineering (Campus)
- EB Plant Operation

Dodatkowo, na kartkach z jednym z poniższych inteligentnych typów schematów, **Kierunek przepływu** jest też wyświetlany graficznie w formie strzałki lub rombu:

- Schemat P&I
- Schemat przepływu procesu (PFD)
- Schemat sterowania systemem (SCD)

| Kierunek prze-<br>pływu | Reprezentacja                                                                                                    |
|-------------------------|----------------------------------------------------------------------------------------------------|
| Nieokreślony            | Bez reprezentacji                                                                                                    |
| Neutralny               | Reprezentowany jako romb. Dodatkowo można nałożyć na romb<br>strzałkę wychodzącą z pinu z kierunkiem przepływu "Out".                  |
| In                      | Reprezentowany w przypadku prostego połączenia przez strzałkę skierowaną w stronę wejścia; w przeciwnym razie nie jest reprezentowany. |
| Out                     | Reprezentowany przez strzałkę skierowaną z wyjścia do następ-<br>nego wejścia, do złącza lub do zagięcia w połączeniu.                 |

#### Reprezentacja graficzna:

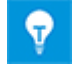

Jeśli zostaną połączone dwa piny o tym samym kierunku przepływu, na kartce zostanie wyświetlony konflikt. Zostanie też utworzony wpis na liście konfliktów.

#### 2.1.6 Piny typu "Kontrola procesu" ze strzałkami kierunku

Dla pinów typu **Kontrola procesu** można zdefiniować kierunek sterowania w pinie za pomocą atrybutu **Kierunek kontroli**. Jest to możliwe w dialogu **Modyfikuj** pinu albo na kartce podczas edycji graficznej.

W tym kontekście dostępne są następujące kierunki:

- Wchodzący
- Wychodzący
- Nieokreślony

Reprezentacja graficzna przez skierowane strzałki jest taka sama jak **Kierunku przepływu** w pinach typu **Proces / Płyn**.

#### 2.1.7 Funkcjonalność portów dla inteligentnych typów schematów

Przy edycji schematów typu inteligentnego:

- Schemat P&I
- Schemat kontroli systemu
- Schemat przepływu procesu

Funkcje "Linkuj port" i "Odłącz port" są teraz dostępne. W ten sposób można tworzyć i usuwać wzajemnie jednoznaczne adresy krosowe dla potencjałów i strumieni przepływu.

#### 2.1.8 Rozszerzona funkcjonalność inteligentnego typu schematu "Schemat jednokreskowy"

Poniższa funkcjonalność jest teraz dostępna również przy edycji schematów inteligentnych typu "Schemat jednokreskowy":

- Skalowanie kształtów
- Tworzenie automatycznych pinów

Automatycznie utworzone piny otrzymują ten sam typ, co sieć, do której są podłączone. Jeśli sieć nie została jeszcze zdefiniowana, wyświetlane jest okno dialogowe "Wybierz typ pinu". Można w nim zdefiniować typ pinu, który ma być przydzielany do pinów automatycznych. Na kartkach schematów typu inteligentnego "Schemat jednokreskowy" dostępne są następujące typy pinów:

- Jednokreskowy: Schemat blokowy
- Jednokreskowy: Konstrukcja budowlana
- Proces / Płyn
- Kontrola procesu
- Strumień procesowy

#### 2.1.9 Rozszerzenia kopiowania rurociągów i segmentów rurociągu

Podczas **Kopiowania i wklejania** rurociągów i segmentów rurociągu z wciśniętym klawiszem **Ctrl** kopiowane są również powiązanie struktury obiektów, a w szczególności urządzenia podrzędne. Podczas uruchomienia czynności można wybrać w oknie komunikatu, czy proces kopiowania ma zostać wykonany, czy anulowany.

| Engineeri | ing Base                                          |                                      | ×          |
|-----------|---------------------------------------------------|--------------------------------------|------------|
| ?         | Kopiujesz rurę lub segn<br>Czy chciałbyś kontynuc | nent rury z urządzeniami po<br>ować? | drzędnymi. |
|           |                                                   | Tak                                  | Nie        |

9

Jeśli podczas **Kopiowania i wklejania** elementów będzie naciśnięty i przytrzymany klawisz **Shift**, skopiowane zostaną tylko kształty.

#### 2.1.10 Ręczne definiowanie miejsc docelowych rur

Aby uprościć przypisywanie miejsc przeznaczenia rurociągów w dużych, złożonych schematach P&I, rozbudowany został dialog **Modyfikuj** dla rurociągów.

W wierszach **Ręczne przeznaczenie rury (z)** i **Ręczne przeznaczenie rury (do)** można otworzyć okno dialogowe wyboru dla miejsca docelowego rury kliknięciem przycisku ......

Po kliknięciu **Dodaj…** w oknie dialogowym **Powiązane elementy** można przejść do drzewa wyposażenia i wybrać pożądane miejsca docelowe.

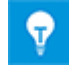

Aby usunąć powiązane miejsca docelowe rur, kliknij przycisk **Usuń**.

#### 2.1.11 Rozszerzenia projektowania opartego na regułach – Projektant reguł

W oknie dialogowym **Projektowanie oparte na regułach – Projektant reguł** można zdefiniować reguły dla różnych połączeń rurociągów i segmentów rurociągu z elementami wbudowanymi lub innymi obiektami (grupami elementów).

Wybór Do elementu zawiera teraz dodatkowo opcję Segment rurociągu.

#### Wybrać można jedną z poniższych grup elementów:

- indywidualnie zdefiniowane grupy elementów,
- urządzenia wbudowane, tak, jak zostały zdefiniowane w rurociągach,
- segmenty rurociągu,
- miejsca docelowe rur, tak, jak zostały zdefiniowane w rurociągach.

#### 2.1.12 Rozszerzone kontrole dla kierunków przepływu

Jeśli atrybut **Kierunek przepływu** ma wartość "In" albo "Out" na wszystkich pinach docelowych rurociągu, rejestrowany jest teraz konflikt. Użytkownik zostanie poinformowany o tym konflikcie poprzez wpis na **Liście konfliktów**.

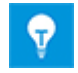

W tym celu należy otworzyć listę konfliktów na zakładce **Narzędzia EB** w edycji schematów P&I w Visio.

### 2.2 Automotive

#### 2.2.1 Rozszerzenia narzędzia Automotive Zarządzanie jakością

| Wymagana jest jedna z nastę-<br>pujących licencji:         | EB Cable Pro<br>EB Cable Logic<br>EB Cable Harness Design<br>EB Cable Logic and Harness Design<br>EB Cable Logic VOBES<br>Cable Manufacturing |
|------------------------------------------------------------|----------------------------------------------------------------------------------------------------|
| Znajduje się w następujących<br>rozwiązaniach biznesowych: | Automotive Harness Design                                                                                                    |

#### 2.2.1.1 Podział kontroli użytych lokalizacji

Aby móc bardziej szczegółowo sprawdzać użyte lokalizacje w projektach, kontrole (4) i (5) dotyczące użytych lokalizacji zostały podzielone w Narzędziu zarządzania jakością na bardziej szczegółowe (4.1), (4.2), (4.3), (5.1) i (5.2). W tym kontekście oryginalna sekwencja i konfiguracja kontroli nie zostały fundamentalnie zmienione i zapewniono kompatybilność plików konfiguracyjnych.

| Ogólne                                     | ─ (3)Uzyte lokalizacje ✓ (1) Istnienie prototypów                          |  |
|--------------------------------------------|----------------------------------------------------------------------------|--|
| Nieuzywany element<br>Oznaczenia elementów | Jest to sprawdzone, jeśli istnieją prototypy w projekcie.                  |  |
| Material                                   | ✓ (2) Prototypy zastępowalne z katalogu                                    |  |
| Przewodowanie<br>Ksztalty                  | Wyszukuje prototypy, które juz istnieją w katalogu. One mają być           |  |
| Statystyki                                 | 🔽 (3) Kontrola reprezentacji na schematach SYS                             |  |
| Automotive                                 | Użyta lokalizacja jest sprawdzana pod kątem kompletności reprezentacji     |  |
| (0) Ogólne sprawdzenie                     | 🔽 (4.1) Szablony pinów na KAB bez reprezentacji w SYS                      |  |
| (2)Kontrola okablowania                    | Miejsce użycia jest sprawdzane pod kątem pełnej reprezentacji na schemacie |  |
| (3)Uzyte lokalizacje                       | 🔽 (4.2) Szablony pinów w SYS bez reprezentacji w KAB                       |  |
|                                            | Miejsce użycia jest sprawdzane pod kątem pełnej reprezentacji na schemacie |  |
|                                            | ✓ (4.3) Sprawdź reprezentację na schemacie KAB (SYS/KAB)                   |  |
|                                            | Szablony pinów bez reprezentacji w KAB, gdzie wyświetlane są inne szablony |  |
|                                            | 🔽 (5.1) Ważność lokalizacji użycia i wbudowanych punktów połączeń          |  |
|                                            | Sprawdzane są lokalizacje użycia i wbudowane punkty połączeń:              |  |
|                                            | 🔽 (5.2) Ważność spawów i oznaczeń miejsc połączeń                          |  |
|                                            | Sprawdzane są spawy i wbudowane punkty połączenia:                         |  |
|                                            | 🔽 (6) Kontrola blokady struktury użytej lokalizacji                        |  |
|                                            | Kontrola czy wszystkie użyte lokalizacje mają ustawiony znacznik blokady   |  |
|                                            | ✓ (7) Kontrola symboli proxy                                               |  |
|                                            | Sprawdź, czy wszystkie szablony E-element z więcej niż jednego e-elementu  |  |

| Kontrola                                                                    | Weryfikacja reprezentacji w schematach zasadniczych kabli                                                                         |  |
|-----------------------------------------------------------------------------|----------------------------------------------------------------------------------------------------|--|
| 4.1                                                                         | Wzorniki użytych lokalizacji są reprezentowane na schemacie KAB, lecz nie w SYS.                                                  |  |
| 4.2 Wzorniki użytych lokalizacji są reprezentowane na schemacie S<br>w KAB. |                                                                                                    |  |
| 4.3                                                                         | Wzorniki użytych lokalizacji nie są reprezentowane w KAB, lecz reprezen-<br>towane są inne wzorniki tej samej użytej lokalizacji. |  |

#### Dokładniej mówiąc, przeprowadzane są następujące kontrole:

| Kontrola | Weryfikacja miejsc docelowych i komentarzy                                                                                                    |  |
|----------|----------------------------------------------------------------------------------------------------|--|
| 5.1      | <ul> <li>Poprawność użytych lokalizacji i wewnętrznych punktów połączeń:</li> <li>Nazwy nie są dostępne w katalogu lub zostały użyte wielokrotnie.</li> <li>Komentarze nie są zgodne z komentarzami w katalogu.</li> <li>Nazwy nie spełniają ustalonej składni oznaczeń.</li> <li>Nazwy wzorników muszą być unikatowe w obrębie VWS (użytej lokali-<br/>zacji).</li> </ul> |  |
| 5.2      | <ul> <li>Poprawność oznaczeń miejsc docelowych węzłów i wewnętrznych punktów połączeń:</li> <li>Nazwy nie są dostępne w katalogu lub zostały użyte wielokrotnie.</li> <li>Komentarze nie są zgodne z komentarzami w katalogu.</li> <li>Nazwy nie spełniają ustalonej składni oznaczeń.</li> </ul>                                                                          |  |

#### 2.2.1.2 Konfigurowalne kategorie kontroli

Wyniki z narzędzia zarządzania jakością są istotne przy przedłożeniu projektu. Jednakże wynikom mogą być przydzielone konkretne wagi w różnych obszarach aplikacji.

Uprzednio kategorie błędów były z góry określone. Obecnie można skonfigurować klasyfikację każdego punktu kontrolnego jako błąd, ostrzeżenie lub wiadomość. Na potrzeby tej funkcjonalności do konfiguracji narzędzi zarządzania jakością został dodany obszar definicji kategorii poszczególnych kontroli. Sekcję tę może modyfikować bezpośrednio tylko firma AUCOTEC. Poprawki wprowadza AUCOTEC zgodnie z wymogami klienta, aby zapobiec manipulacjom ze strony nieupoważnionych użytkowników.

Za pomocą **asystenta Personalizacja aktualizacji**, można poprzez akcje importowania i eksportowania rozesłać zmodyfikowane konfiguracje do stosownych baz danych.

#### 2.2.2 Rozszerzenia reguł scalania e-komponentów

Ponieważ niepoprawne specyfikacje powierzchni styków w SYS mogą skutkować błędnymi stykami w systemie elektrycznym pojazdu, narzędzie **Automotive Usage Location Manager** podczas scalania użytych lokalizacji obecnie sprawdza również styki.

#### Zmiany w narzędziu Automotive Usage Location Manager:

Gdy kreator SYS próbuje scalić dwa komponenty o różnych powierzchniach styku na ich pinach w narzędziu Automotive Usage Location Manager, operacja scalania nie zostaje wykonana. Różnice w powierzchniach styku występują, gdy przynajmniej jeden z pinów komponentu docelowego ma wartość inną niż odpowiadający mu pin komponentu źródłowego.

Mimo tego okno dialogowe **Wybierz przeznaczenie** oferuje wzornik, aby komunikaty o błedach i powiadomienia mogły zostać wyświetlone po dokonaniu wyboru. W ustawieniach kreatora w narzędziu Usage Location Manager dostępna jest teraz opcja Zezwalaj na odpowiedniki, nawet przy braku odpowiadających zasad montażu.

Użytkownik mimo to może wybrać opcje uczynienia komponentów odpowiednikami po wyświetleniu komunikatu.

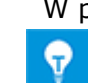

W przeciwnym razie wzornik po pojawieniu się komunikatu błędu nie zostaje scalony. Jeśli jeden lub oba porównywane piny nie mają specyfikacji powierzchni, scalanie jest nadal możliwe.

#### 2.2.3 Rozszerzenia narzędzia KBL Export

| Wymagana jest jedna z nastę-<br>pujących licencji:         | EB Cable Pro<br>EB Cable Logic<br>EB Cable Logic and Harness Design<br>EB Cable Logic VOBES<br>Cable Manufacturing |
|------------------------------------------------------------|----------------------------------------------------------------------------------------------------|
| Znajduje się w następujących<br>rozwiązaniach biznesowych: | Automotive Harness Design                                                                                          |

W Engineering Base dane zespołu przewodów można eksportować w standardowym formacie **KBL** (niem. Kabelbaumliste – lista opisowa zespołu przewodów). Plik KBL zawiera dane zespołu przewodów.

Obecnie dodatkowe dostępne komentarze dla końcówek kablowych przechowywane są w strukturach danych w **Special\_terminal\_occurrence**.

#### 2.2.4 Rozszerzenia narzędzia Automotive Usage Location Manager

| Wymagana jest jedna z nastę-<br>pujących licencji:         | EB Cable Logic<br>EB Cable Logic and Harness Design<br>EB Cable Logic VOBES |
|------------------------------------------------------------|-----------------------------------------------------------------------------|
| Znajduje się w następujących<br>rozwiązaniach biznesowych: | Automotive Harness Design                                                   |

W procesie rozwojowym schematy SYS są definiowane w pierwszej kolejności. Następnie, na ich podstawie, tworzone sa schematy KAB. Schematy SYS sa czesto edytowane w odrębnych projektach SYS, które zostają w ostatnim kroku scalone w jeden ogólny projekt SYS. Po scaleniu ogólny projekt SYS może zawierać szablony użytych lokalizacji, które nie są wyświetlane graficznie na żadnym schemacie.

W narzędziu Automotive Usage Location Manager dostępna jest teraz opcja Usuń nieużywane szablony. Po wybraniu tej opcji wszystkie szablony użytych lokalizacji, które nie są graficznie wyświetlane na żadnym ze schematów, zostają usuniete z projektu. W przypadku usunięcia wszystkich wzorników z użytej lokalizacji zostaje również usunieta sama użyta lokalizacja.

### 2.3 Dystrybucja energii

#### 2.3.1 Nowe licencje PTD

Poniższe licencje są obecnie dostępne dla obszaru zastosowań PTD (Power Transmission and Distribution – Przesył i dystrybucja energii):

- EB PTD Detail
- EB PTD Plant
- EB PTD Project

#### 2.3.2 Rozszerzenia asystenta Graficzny wykaz urządzeń

| Wymagana jest jedna z nastę-                               | EB Power     |
|------------------------------------------------------------|--------------|
| pujących licencji:                                         | EB EVU / PTD |
| Znajduje się w następujących<br>rozwiązaniach biznesowych: | Power        |

Korzystając z asystenta Graficzny wykaz urządzeń można tworzyć graficzne reprezentacje wyposażenia poniżej wybranego punktu początkowego. W procesie mogą być reprezentowane standardowe i złożone urządzenia. Urządzenia złożone mogą być reprezentowane przez typowe (do projektu przydzielany jest projekt typowy) lub symbole.

Reprezentacje graficzne zawierają:

- Dane techniczne wyposażenia i wszelkich możliwych komponentów.
- Kompletna reprezentacja wyposażenia, z wszystkimi powiązanymi symbolami i adresami krosowymi.

Graficzny wykaz urządzeń łączy podobne komponenty. Sortowanie w obrębie tych bloków odbywa się:

- według jednostek,
- według oznaczeń elementów,
- według numerów materiału.

Można teraz także uruchomić kreatora "Graficzny wykaz urządzeń" w folderze "Funkcje" lub dla jednego lub kilku obiektów w tym folderze. Dla wszystkich powiązanych urządzeń tworzony jest następnie graficzny wykaz urządzeń.

Dostępne są też teraz następujące nowe funkcje:

- Pole wyboru "Proces": Jeśli uruchomisz na folderze "Funkcje", możesz wybrać funkcję do tworzenia schematów wyposażenia.
- "Oddzielny folder dla każdej funkcji": Jeśli wybrano kilka funkcji przy uruchamianiu asystenta lub jeśli uruchomienie jest wykonywane na folderze "Funkcje", można określić, że utworzone schematy wyposażenia są przechowywane w jednym podkatalogu na funkcję.

#### 2.3.3 Rozszerzenia asystenta Multi Copy Bay

| Wymagana jest jedna z nastę-                               | EB Power     |
|------------------------------------------------------------|--------------|
| pujących licencji:                                         | EB EVU / PTD |
| Znajduje się w następujących<br>rozwiązaniach biznesowych: | Power        |

Za pomocą asystenta "Multi Copy Bay" można wielokrotnie skopiować jednostkę (pole rozdzielnicy) z projektu źródłowego w obrębie projektu lub do innego projektu docelowego. W procesie tym wybrana jednostka jest kopiowana i otrzymuje zmienioną nazwę tyle razy, ile ustawiono w parametrach Powiązane kartki zostają również skopiowane, a nadrzędne foldery otrzymują nowe nazwy zgodnie z jednostkami docelowymi.

W asystencie rozszerzono opcje kopiowania pól rozdzielnicy:

- Cel -> Folder rysunków: Odpowiednie kartki są kopiowane do struktury dokumentu projektu docelowego. Skopiowane dokumenty są przechowywane w folderze dokumentów na rysunkach z następującą nazwą rysunku: "Nazwa rysunku źródłowego" "Nazwa skopiowanej wnęki".
- Cel -> Kosz kopiowania: Odpowiednie kartki można teraz skopiować do kosza kopiowania, jeśli projekt źródłowy i docelowy są identyczne.
   Skopiowane dokumenty są przechowywane w koszu kopii na rysunkach z następującą nazwą rysunku: "Nazwa rysunku źródłowego" "Nazwa skopiowanej wnęki".
- Skopiuj urządzenia interfejsu: Ta nowa opcja umożliwia również kopiowanie urządzeń interfejsu wnęki. Kopia jest przechowywana w koszu kopiowania poniżej Wyposażenia. Jako identyfikator dodaje się "nazwa skopiowanej wnęki" do nazwy obiektu nadrzędnego.

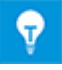

W tym kontekście zewnętrzne zaciski i urządzenia bezpośrednio podłączone w sąsiednim polu rozdzielnicy są urządzeniami interfejsu.

### **3 Przeprojektowanie i rozszerzenie kreatorów**

| Wymagana jest jedna z nastę-                                                                                    | EB Detail Engineering                                                      |
|----------------------------------------------------------------------------------------------------|----------------------------------------------------------------------------|
| pujących licencji:                                                                                              | EB Basic Engineering                                                       |
|                                                                                                    | EB Process Engineering                                                     |
|                                                                                                    | EB Detail Engineering                                                      |
|                                                                                                    | EB Plant Engineering                                                       |
|                                                                                                    | EB Plant Engineering (Campus)                                              |
|                                                                                                    | EB Instrumentation Explorer                                                |
|                                                                                                    | EB Evaluation Version                                                      |
|                                                                                                    | EB Electrical                                                              |
|                                                                                                    | EB Electrical Pro                                                          |
|                                                                                                    | EB Plant Design                                                            |
|                                                                                                    | EB Instrumentation Basic                                                   |
|                                                                                                    | EB Instrumentation Detail                                                  |
|                                                                                                    | EB Instrumentation Pro                                                     |
|                                                                                                    | EB Power                                                                   |
| Następująca dodatkowa licen-<br>cja jest wymagana do korzysta-<br>nia z Zaawansowanego mene-<br>dżera typowych: | Advanced Typical Manager                                                   |
| Znajduje się w następujących<br>rozwiązaniach biznesowych:                                                      | Electrical / Instrumentation Detail Engineering<br>International Standards |
|                                                                                                    | Power                                                                      |
|                                                                                                    | Electrical USA Standards                                                   |
|                                                                                                    | Instrumentation Basic Engineering                                          |
|                                                                                                    | Minerals Processing                                                        |
|                                                                                                    | Plant Engineering - Basic & Process                                        |
|                                                                                                    | Plant Engineering - Detail                                                 |

### 3.1 Rozszerzenia Menedżera typowych

Górne limity użycia lokalizacji i jednostek w menedżerze typowych zostały zwiększone w następujący sposób:

- 30 lokalizacji typowych
- 30 jednostek typowych

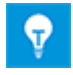

Domyślnie w obiektach funkcjonalnych dostępne są atrybuty od **Typowa lokalizacja 1** do **Typowa lokalizacja 10** oraz od **Typowa jednostka 1** do **Typowa jednostka 10**. W razie potrzeby kolejne atrybuty można dodawać ręcznie.

### 3.2 Rozszerzenia Edytora przewodowania potencjałów

| Wymagana jest jedna z nastę-<br>pujacych licencii: | FB Cable Pro                      |
|----------------------------------------------------|-----------------------------------|
|                                                    | EB Cable Logic                    |
|                                                    |                                   |
|                                                    | EB Cable Harness Design           |
|                                                    | EB Cable Logic and Harness Design |
|                                                    | EB Cable Logic VOBES              |
|                                                    | Cable Manufacturing               |
| Znajduje się w następujących                       | System Engineering Harness Design |
| rozwiązaniach biznesowych:                         | Automotive Harness Design         |

#### 3.2.1 Ograniczenia wyboru materiałów

Podczas wyboru materiału w Edytorze przewodowania potencjałów można do przypisania kabla do żyły wykorzystać zakładki **Nowy kabel** oraz **Istniejący kabel** okna dialogowego **Przypisanie przewodu/materiału kabla**. Do tego celu udostępniane są do wyboru kable zawarte w projekcie lub w przypisanych katalogach. Nie są tu oferowane kable prefabrykowane.

#### 3.2.2 Uwzględnienie położenia wnęk przy korzystaniu z kabli prefabrykowanych

Jak dotąd można było używać kabli prefabrykowanych tylko wtedy, gdy oznaczenia wnęk w projekcie i w kablu prefabrykowanym były identyczne. Obecnie można do scalania wnęk użyć też atrybutu wnęki **Pozycja**. W tym celu należy w ustawieniach kreatora **Edy-tor przewodowania potencjałów - Specyfikacje - Kable - Kabel prefabrykowany** wybrać opcję **Przypisz wnękę złącza poprzez atrybut wnęki Pozycja**.

### 3.2.3 Kabel prefabrykowany z "otwartymi zakończeniami"

Obecnie do dynamicznego wewnętrznego punktu połączeń lub do dynamicznej listwy zaciskowej można przydzielić kabel prefabrykowany z "otwartymi zakończeniami", do którego nie jest jeszcze podłączony zespół złącza. Następnie można przypisać wewnętrzny punkt połączeń, w ten sposób przypisując złącza do złączy współpracujących.

### **3.3 Rozszerzenia Projektanta listew zaciskowych**

| Wymagana jest jedna z na-<br>stępujących licencji: | EB Detail Engineering         |
|----------------------------------------------------|-------------------------------|
|                                                    | EB Plant Engineering          |
|                                                    | EB PTD Plant                  |
|                                                    | EB PTD Detail                 |
|                                                    | EB PTD Project                |
|                                                    | EB Plant Engineering (Campus) |
|                                                    | EB Data Editor                |
|                                                    | EB Electrical Pro             |
|                                                    | EB Instrumentation Detail     |
|                                                    | EB Instrumentation Pro        |

Jak dotąd zworki przewodów ułożone jedna za drugą były również wyświetlane w wierszu jedna za drugą. Aby ułatwić wybieranie indywidualnych zworek, są one obecnie wyświetlane schodkowo.

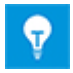

Zworki przewodów nie są teraz oznaczane na punktach początkowych lub końcowych, lecz na narożnikach.

Dodatkowo możliwe jest wybieranie jednocześnie wielu połączeń, mostków i zworek:

- 1. Kliknij lewym przyciskiem myszy
  - punkt początkowy lub końcowy mostka,
  - punkt początkowy lub końcowy połączenia,
  - narożnik zworki.
- 2. Wybierz następne połączenia, mostki i zworki kliknięciem lewego przycisku myszy przy naciśniętym klawiszu CTRL.
- 3. Naciśnij i przytrzymaj klawisz CTRL i otwórz menu skrótów prawym przyciskiem myszy.
- 4. Wybierz akcję, jaka ma zostać wykonana dla wszystkich zaznaczonych złączy, mostków lub zworek.

### **3.4** Rozszerzenia schematów listew zaciskowych

| Wymagana jest jedna z nastę- | EB Detail Engineering                           |
|------------------------------|-------------------------------------------------|
| pujących licencji:           | EB Plant Engineering                            |
|                              | EB Plant Engineering (Campus)                   |
|                              | EB Plant Operation                              |
|                              | EB Data Editor                                  |
|                              | EB Explorer                                     |
|                              | EB Instrumentation Explorer (Token)             |
|                              | EB Instrumentation Explorer                     |
|                              | EB Electrical                                   |
|                              | EB Electrical Pro                               |
|                              | EB Instrumentation Detail                       |
|                              | EB Instrumentation Pro                          |
|                              | EB Cable                                        |
|                              | EB Cable Pro                                    |
|                              | EB Cable Logic                                  |
|                              | EB Cable Logic VOBES                            |
|                              | EB Power                                        |
|                              | EB EVU / PTD                                    |
|                              | EB Evaluation Version                           |
| Znajduje się w następujących | Electrical / Instrumentation Detail Engineering |
| rozwiązaniach biznesowych:   | International Standards                         |
|                              | Power                                           |
|                              | Electrical USA Standards                        |
|                              | System Engineering Harness Design               |

#### 3.4.1 Separatory dla oznaczeń złączy docelowych

Obecnie można poprawić czytelność oznaczeń pinów docelowych w schematach listew zacisków, definiując separator w szablonach schematów listew zaciskowych. Separator jest wówczas wstawiany do kolumn "Pin" pomiędzy następującymi pozycjami:

- Oznaczenie segmentu zacisku
- Numer zacisku
- Oznaczenie pinu

Wyświetlanie jest zarządzane za pomocą nowego parametru "Separator zacisku". Wprowadź wybrany separator, np. znak ";", jak następuje:

- w szablonie schematu listwy zacisków: Separator zacisku=;
- w konfiguracji schematu listwy zacisków: <TerminalSeparator>;</TerminalSeparator>

#### 3.4.2 Wyświetlanie adresów krosowych dla rozmieszczonych, niepodłączonych zacisków

Adres krosowy zacisku, który został umieszczony na schemacie zasadniczym, lecz nie jest podłączony, można teraz wyświetlić na schemacie listwy zacisków.

Wyświetlaniem zarządza nowy parametr "Opcje reprezentacji zacisku":

- w szablonie schematu listwy zacisków:
   Opcje reprezentacji zacisku=2
- w konfiguracji schematu listwy zacisków:
   <TerminalRepresentationOptions>2</TerminalRepresentationOptions>

#### 3.4.3 Opcjonalne generowanie przewodów automatycznych podczas otwierania schematów listew zaciskowych

Aby zapewnić, że schemat listwy zaciskowej będzie zawierać wszystkie dane listwy, można włączyć generowanie przewodów automatycznych. W tym celu należy ustawić opcję "RefreshAutoWires=1" w używanym aktualnie szablonie schematu listwy zaciskowej (domyślnie ustawiona jest wartość 0). Od tej chwili przy każdym otwarciu schematu listwy zaciskowej odpowiednie przewody automatyczne będą aktualizowane automatycznie.

#### 3.4.4 Graficzna prezentacja wewnętrznej struktury listew zaciskowych

Można teraz zdefiniować dla listwy zaciskowej kształt główny, który będzie graficznie przedstawiać przekrój listwy lub jej typ na schemacie listwy zaciskowej. Główny kształt może zawierać nie tylko elementy graficzne z Visio – można też wstawić do niego zawartość pliku .jpeg.

W tym celu:

- Na szablonie schematu listwy zaciskowej umieść atrybut Standardowy symbol złącza w miejscu, w którym ma być umieszczony kształt główny. Kształtu głównego nie można skalować.
- Na listwie zaciskowej zdefiniuj nazwę kształtu głównego poprzez atrybut Kształt mastera dla schematu listwy. Kształt główny musi być zapisany we wzorniku w folderze wzorników Narzędzia graficzne.

#### 3.4.5 Opcjonalne wyświetlanie nazw potencjałów

Dla obiektów Potencjał dostępny jest teraz atrybut boolowski **Ukrycie potencjału**. Włączając ten atrybut można zapewnić, że nazwa potencjału dla numeru zacisku nie będzie wyświetlana na schemacie listwy zaciskowej. Domyślna wartość atrybutu to "wyłączony".

### 3.5 Asystent "Połączenie zacisku" obsługuje wybór wielu zacisków

| Wymagana jest jedna z nastę-<br>pujących licencji:         | Nie wymaga licencji.                                                       |
|------------------------------------------------------------|----------------------------------------------------------------------------|
| Znajduje się w następujących<br>rozwiązaniach biznesowych: | Electrical / Instrumentation Detail Engineering<br>International Standards |
|                                                            | Power                                                                      |
|                                                            | Electrical USA Standards                                                   |
|                                                            | Plant Engineering - Detail                                                 |

Za pomocą tego kreatora można podczas edycji graficznej indywidualnie przydzielać styki zacisku, gdy są reprezentowane w formie rozproszonej.

Obecnie można też wybrać więcej niż jeden kształt zacisku, gdy pożądane jest przydzielenie identycznych oznaczeń pinów do styków przez określoną akcję.

- Wybierz kształt zacisku, a następnie kolejne kształty zacisków, przytrzymując przyciśnięty klawisz CTRL.
- Rozciągnij ramkę wyboru na wszystkie kształty zacisków przeznaczone do edycji.

Po wybraniu wymaganych oznaczeń pinów w dialogu **Połączenie zacisku** kreator kopiuje oznaczenia pinów do wszystkich wybranych kształtów zacisków.

### 3.6 Rozszerzona funkcjonalność eksportowania

| Wymagana jest jedna z nastę-                               | EB Basic Engineering                                                       |
|------------------------------------------------------------|----------------------------------------------------------------------------|
| pujących licencji:                                         | EB Process Engineering                                                     |
|                                                            | EB Detail Engineering                                                      |
|                                                            | EB Plant Engineering                                                       |
|                                                            | EB Plant Operation                                                         |
|                                                            | EB Data Editor                                                             |
|                                                            | EB Explorer                                                                |
|                                                            | EB Instrumentation Explorer (Token)                                        |
|                                                            | EB Instrumentation Explorer                                                |
|                                                            | EB Maintenance                                                             |
|                                                            | EB Electrical                                                              |
|                                                            | EB Electrical Pro                                                          |
|                                                            | EB Plant Design                                                            |
|                                                            | EB Instrumentation Basic                                                   |
|                                                            | EB Instrumentation Detail                                                  |
|                                                            | EB Instrumentation Pro                                                     |
|                                                            | EB Cable                                                                   |
|                                                            | EB Cable Pro                                                               |
|                                                            | EB Cable Logic                                                             |
|                                                            | EB Cable Harness Design                                                    |
|                                                            | EB Cable Logic and Harness Design                                          |
|                                                            | EB Cable Logic VOBES                                                       |
|                                                            | EB Power                                                                   |
|                                                            | EB EVU / PTD                                                               |
|                                                            | EB Fluid                                                                   |
|                                                            | SmartPDF                                                                   |
| Znajduje się w następujących<br>rozwiązaniach biznesowych: | Electrical / Instrumentation Detail Engineering<br>International Standards |
|                                                            | Power                                                                      |
|                                                            | Electrical USA Standards                                                   |
|                                                            | Instrumentation Basic Engineering                                          |
|                                                            | System Engineering Harness Design                                          |
|                                                            | Automotive Harness Design                                                  |
|                                                            | Fluid                                                                      |
|                                                            | Minerals Processing                                                        |
|                                                            | Plant Engineering - Basic & Process                                        |
|                                                            | Plant Engineering - Detail                                                 |

#### **3.6.1** Nawigacja w plikach PDF utworzonych w asystencie "Konwersja do PDF"

W plikach PDF utworzonych za pomocą kreatora "Konwersja do PDF" można teraz nawigować bezpośrednio, korzystając z adresów krosowych wyświetlanych na schematach.

| Wymagana jest jedna z nastę-                               | EB Detail Engineering                                                      |
|------------------------------------------------------------|----------------------------------------------------------------------------|
| pujących licencji:                                         | EB Plant Engineering                                                       |
|                                                            | EB Data Editor                                                             |
|                                                            | EB Explorer                                                                |
|                                                            | EB Instrumentation Explorer (Token)                                        |
|                                                            | EB Instrumentation Explorer                                                |
|                                                            | EB View                                                                    |
|                                                            | EB Maintenance                                                             |
|                                                            | EB Electrical                                                              |
|                                                            | EB Electrical Pro                                                          |
|                                                            | EB Plant Design                                                            |
|                                                            | EB Instrumentation Basic                                                   |
|                                                            | EB Instrumentation Detail                                                  |
|                                                            | EB Instrumentation Pro                                                     |
|                                                            | EB Cable                                                                   |
|                                                            | EB Cable Pro                                                               |
|                                                            | EB Power                                                                   |
|                                                            | EB EVU / PTD                                                               |
|                                                            | EB Fluid                                                                   |
|                                                            | EB Evaluation Version                                                      |
| Znajduje się w następujących<br>rozwiązaniach biznesowych: | Electrical / Instrumentation Detail Engineering<br>International Standards |
|                                                            | Power                                                                      |
|                                                            | Electrical USA Standards                                                   |
|                                                            | Instrumentation Basic Engineering                                          |
|                                                            | System Engineering Harness Design                                          |
|                                                            | Plant Engineering - Detail                                                 |

#### 3.6.2 Asystent Eksport zacisków uwzględnia szyny montażowe

Za pomocą asystenta "Eksport zacisków" można eksportować dane listwy zaciskowej w formacie Extensible Markup Language (XML). Dane te można następnie modyfikować w jednym z wymienionych poniżej programów konfiguracyjnych:

- WAGO smartDesigner
- PHOENIX Clip Project
- WEIDMUELLER RailDesigner

Przy eksporcie danych dla programu "WaGO smartDesigner" dane szyn montażowych, na których agregowane są listwy zaciskowe, również zostają wyeksportowane.

|                              | a Eksport etykiet                               |
|------------------------------|-------------------------------------------------|
| Wymagana jest jedna z nastę- | EB Detail Engineering                           |
| pujących licencji:           | EB Plant Engineering                            |
|                              | EB Data Editor                                  |
|                              | EB Explorer                                     |
|                              | EB Instrumentation Explorer (Token)             |
|                              | EB Instrumentation Explorer                     |
|                              | EB View                                         |
|                              | EB Maintenance                                  |
|                              | EB Electrical                                   |
|                              | EB Electrical Pro                               |
|                              | EB Plant Design                                 |
|                              | EB Instrumentation Basic                        |
|                              | EB Instrumentation Detail                       |
|                              | EB Instrumentation Pro                          |
|                              | EB Cable                                        |
|                              | EB Cable Pro                                    |
|                              | EB Cable Logic                                  |
|                              | EB Cable Harness Design                         |
|                              | EB Cable Logic and Harness Design               |
|                              | EB Cable Logic VOBES                            |
|                              | EB Power                                        |
|                              | EB EVU / PTD                                    |
|                              | EB Fluid                                        |
|                              | EB Evaluation Version                           |
| Znajduje się w następujących | Electrical / Instrumentation Detail Engineering |
| rozwiązaniach biznesowych:   | International Standards                         |
|                              | Power                                           |
|                              | Electrical USA Standards                        |
|                              | Instrumentation Basic Engineering               |
|                              | System Engineering Harness Design               |
|                              | Automotive Harness Design                       |
|                              | Fluid                                           |
|                              | Minerals Processing                             |
|                              | Plant Engineering - Basic & Process             |
|                              | Plant Engineering - Detail                      |

#### 3.6.3 Konfigurowalne wysyłanie danych przeznaczeń kabli za pomocą asystenta Eksport etykiet

Za pomocą asystenta "Eksport etykiet" można eksportować informacje o jednostkach, urządzeniach, kablach i przewodach do pliku CSV na potrzeby oprogramowania WEIDMU-ELLER MPRINT PRO. Można też wyeksportować te informacje do pliku Excel, jeśli ten format jest wymagany przez inne oprogramowanie. Można teraz skonfigurować atrybuty, które będą używane do eksportu przeznaczeń kabli z podwójnymi odstępami. Konfiguracje są zapisywane w rejestrze dla danego użytkownika. Poprzednio używane atrybuty "Cel 1" i "Cel 2" są nadal dostępne jako ustawienie wstępne. Jeśli mają być używane inne atrybuty, należy je zdefiniować zarówno w oknie dialogowym wyboru atrybutu asystenta, jak iw szablonie arkusza roboczego używanego do danych wyjściowych. W takim przypadku należy również usunąć "Cel 1" i "Cel 2" z tego szablonu arkusza roboczego.

| rodukt                                                                                                    | - Dostępne atrybuty                                                                                                    |                       |
|----------------------------------------------------------------------------------------------------|----------------------------------------------------------------------------------------------------|-----------------------|
| WEIDMÜLLER MPRINT PRC<br>rkusz<br>Kable (rozszerzone)<br>Część z Oznaczenie Ko<br>-W1 Wyłąc<br>-W2 Oświe<br>-W3 Napęc<br><<br>Wybór atrybutów | Atrybuty API API API API AI Jedostka standaryzuja I. Jedostka standaryzuja I. Projekt rurki pomiarow I. Uwagi I. Uwagi I. Wyglad wezyka prowac I. Wymiar dlawików kable I. Zasieg dzialania (mm) I. Zasieg dzialania (mm) I. J. Jedostka standaryzuja I. J. J. J. J. J. J. J. J. J. J. J. J. J. | Mapowanie atrybutów - |

### 3.7 Rozbudowane szablony Excela dla asystenta Smart Excel

| Wymagana jost jodna z nasto- | EB Basic Engineering                            |
|------------------------------|-------------------------------------------------|
| wymagana jest jeuna z nastę- | ED Dasic Eligineering                           |
| pujących licencji:           | EB Process Engineering                          |
|                              | EB Detail Engineering                           |
|                              | EB Plant Engineering                            |
|                              | EB Plant Operation                              |
|                              | EB Data Editor                                  |
|                              | XLS/CSV Export / Import                         |
| Znajduje się w następujących | Electrical / Instrumentation Detail Engineering |
| rozwiązaniach biznesowych:   | International Standards                         |
|                              | Power                                           |
|                              | Electrical USA Standards                        |
|                              | Instrumentation Basic Engineering               |
|                              | System Engineering Harness Design               |
|                              | Automotive Harness Design                       |
|                              | Fluid                                           |
|                              | Minerals Processing                             |
|                              | Plant Engineering - Basic & Process             |
|                              | Plant Engineering - Detail                      |

W Engineering Base dane masowe są zwykle przetwarzane za pomocą arkuszy. Asystent Smart Excel pozwala eksportować arkusze do plików programu Excel. W ten sposób można je edytować poza Engineering Base, a następnie zaimportować z powrotem do Engineering Base bez uprzedniego mapowania.

W szablonie Excela kreatora "Inteligentny Excel" można teraz również używać słów kluczowych zaczynających się od "\$\$". Łączenie ich ze stałymi elementami tekstowymi nie jest możliwe. Można jednak wprowadzić kilka słów kluczowych jedno po drugim, na przykład "\$\$AssocLocItem.Name\$\$AssocFuncItem.AID25".

Poniższe słowa kluczowe mogą posłużyć do wykorzystania wartości powiązanych atrybutów:

- **\$\$Project**.Xxx: Xxx oznacza atrybut dla konkretnego projektu (nazwa atrybutu lub AID), na przykład "\$\$Project.Name" lub "\$\$Project.AID5".
- **\$\$User**: oznacza bieżącego użytkownika.
- **\$\$Date**: oznacza datę.
- **\$\$StartItem**.Xxx: Xxx oznacza konkretny atrybut elementu początkowego (nazwa atrybutu lub AID), na przykład "\$\$StartItem.Name" lub "\$\$StartItem.AID5".
- **\$\$AssocFuncItem**.Xxx: Xxx oznacza konkretny atrybut powiązanej funkcji (nazwa atrybutu lub AID), na przykład "\$\$AssocFuncItem.Name" lub "\$\$AssocFuncI-tem.AID5".
- **\$\$AssocLocItem**.Xxx: Xxx oznacza konkretny atrybut powiązanej lokalizacji (nazwa atrybutu lub AID), na przykład "\$\$AssocLocItem.Name" lub "\$\$AssocLocItem.AID5".
- **\$\$AssocProcItem**.Xxx: Xxx oznacza konkretny atrybut powiązanego procesu (nazwa atrybutu lub AID), na przykład "\$\$AssocProcItem.Name" lub "\$\$AssocProcItem.AID5".

Oprócz dwóch kartek w szablonie standardowym – "Ustawienia" i "Zawartość" – można zdefiniować dodatkowe kartki, np. stronę tytułową.

### 3.8 Rozszerzenia w automatyzacji arkusza punktu

₽.

| Wymagana jest jedna z nastę- | EB Basic Engineering                                  |  |  |  |  |  |
|------------------------------|-------------------------------------------------------|--|--|--|--|--|
| pujących licencji:           | EB Process Engineering                                |  |  |  |  |  |
|                              | EB Detail Engineering                                 |  |  |  |  |  |
|                              | EB Plant Engineering<br>EB Plant Engineering (Campus) |  |  |  |  |  |
|                              |                                                       |  |  |  |  |  |
|                              | EB Plant Operation                                    |  |  |  |  |  |
|                              | EB Data Editor                                        |  |  |  |  |  |
|                              | EB Instrumentation Explorer (Token)                   |  |  |  |  |  |
|                              | EB Instrumentation Explorer                           |  |  |  |  |  |
|                              | EB Plant Design                                       |  |  |  |  |  |
|                              | EB Instrumentation Basic                              |  |  |  |  |  |
|                              | EB Instrumentation Detail                             |  |  |  |  |  |
|                              | EB Instrumentation Pro                                |  |  |  |  |  |
| Znajduje się w następujących | Electrical / Instrumentation Detail Engineering       |  |  |  |  |  |
| rozwiązaniach biznesowych:   | International Standards                               |  |  |  |  |  |
|                              |                                                       |  |  |  |  |  |
|                              | Instrumentation Basic Engineering                     |  |  |  |  |  |
|                              | Minerals Processing                                   |  |  |  |  |  |
|                              | Plant Engineering - Basic & Process                   |  |  |  |  |  |

Podczas tworzenia arkuszy punktów i innych arkuszy danych kreator **Automatyzacja arkusza punktu** ustala wszystkie informacje (np. na temat punktu PCE) z danych projektu i reprezentuje te informacje na arkuszu danych lub punktu, używając kształtów dla arkuszy punktów zdefiniowanych w pliku konfiguracyjnym. Marginesy arkuszy rysunkowych i bloki tytułowe zostają pobrane ze zdefiniowanego szablonu kartki. Na potrzeby tworzenia arkuszy punktów dostępne są specjalne kształty.

Za pomocą dwóch nowych parametrów "AbsoluteX" i "AbsoluteY" można ustawiać położenie kształtu w arkuszu znaczników, niezależnie od wszelkich ustawień przesunięcia. Parametry przesunięcia mogą być używane w tej samej instrukcji XML.

### 3.9 Rozszerzenia asystenta Przypisywanie urządzeń do szyny montażowej

| Nie wymaga licencji.                                                       |  |  |  |  |
|----------------------------------------------------------------------------|--|--|--|--|
| Electrical / Instrumentation Detail Engineering<br>International Standards |  |  |  |  |
| Power                                                                      |  |  |  |  |
| Electrical USA Standards                                                   |  |  |  |  |
| Plant Engineering - Detail                                                 |  |  |  |  |
|                                                                            |  |  |  |  |

Asystent obsługuje oprzyrządowanie szyn montażowych w układzie szafy. W ten sposób wyposażenie i listwy zaciskowe są automatycznie umieszczane na szynach montażowych.

Akcesoria zdefiniowane dla komponentu za pomocą Asystenta akcesoriów zostają przy rozmieszczaniu w zabudowie uwzględnione przez kreatora Przypisywanie urządzeń do szyny montażowej. Za pomocą Asystenta akcesoriów można przypisywać akcesoriom atrybut **Kierunek akcesorium** (dopuszczalne wartości: Północ, Południe, Zachód, Wschód, W górę) dla każdej pozycji montażowej.

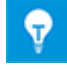

Przy rozmieszczaniu komponentów i akcesoriów asystent "Przypisywanie urządzeń do szyny montażowej" uwzględnia zarówno orientację zespołu jak i orientację akcesoriów. Akcesoria bez zdefiniowanej orientacji nie są rozmieszczane.

### **3.10** Rozszerzenia Asystenta aktualizacji z katalogu

| Wymagana jest jedna z nastę-<br>pujących licencji:         | Nie wymaga licencji.                                                       |  |  |
|------------------------------------------------------------|----------------------------------------------------------------------------|--|--|
| Znajduje się w następujących<br>rozwiązaniach biznesowych: | Electrical / Instrumentation Detail Engineering<br>International Standards |  |  |
|                                                            | Power                                                                      |  |  |
|                                                            | Electrical USA Standards                                                   |  |  |
|                                                            | Instrumentation Basic Engineering                                          |  |  |
|                                                            | System Engineering Harness Design                                          |  |  |
|                                                            | Automotive Harness Design                                                  |  |  |
|                                                            | Fluid                                                                      |  |  |
|                                                            | Minerals Processing                                                        |  |  |
|                                                            | Plant Engineering - FEED & Process                                         |  |  |
|                                                            | Plant Engineering - Detail                                                 |  |  |

Za pomocą tego asystenta można teraz aktualizować zawartość atrybutów urządzeń podrzędnych komponentów obwodów również po wprowadzeniu zmian w danych katalogowych:

- Przy uruchamianiu asystenta z kształtu głównego atrybuty wszystkich urządzeń podrzędnych są sprawdzane pod kątem zmian i w razie potrzeby aktualizowane.
- Przy uruchamianiu asystenta ze wzornika wszystkie kształty główne zawarte we wzorniku zostają sprawdzone i zaktualizowane.
- Przy uruchamianiu asystenta ze wzornika **Komponenty obwodów** zostają sprawdzone i zaktualizowane kształty główne ze wszystkich powiązanych wzorników.

### 3.11 Rozszerzenia dla Zaawansowanego importu CAD

| Wymagana jest jedna z nastę-<br>pujących licencji:         | Nie wymaga licencji.                                                       |  |  |  |
|------------------------------------------------------------|----------------------------------------------------------------------------|--|--|--|
| Znajduje się w następujących<br>rozwiązaniach biznesowych: | Electrical / Instrumentation Detail Engineering<br>International Standards |  |  |  |
|                                                            | Power                                                                      |  |  |  |
|                                                            | Electrical USA Standards                                                   |  |  |  |
|                                                            | Instrumentation Basic Engineering                                          |  |  |  |
|                                                            | System Engineering Harness Design                                          |  |  |  |
|                                                            | Automotive Harness Design                                                  |  |  |  |
|                                                            | Fluid                                                                      |  |  |  |
|                                                            | Minerals Processing                                                        |  |  |  |
|                                                            | Plant Engineering - FEED & Process                                         |  |  |  |
|                                                            | Plant Engineering - Detail                                                 |  |  |  |

W **Opcjach** można teraz wprowadzać ustawienia w następujących dialogach wyboru w kategorii **Grafika**:

- Dialog Style linii
  - Mapowanie stylów linii CAD na style Visio
- Dialog Wzory wypełnienia
  - Mapowanie wzorów wypełnienia CAD na wzory wypełnienia Visio

### 3.12 Rozszerzenia asystenta Znajdź i zastąp

| Wymagana jest jedna z nastę-<br>pujących licencji: | Nie wymaga licencji. |
|----------------------------------------------------|----------------------|
|                                                    |                      |

Asystent **Znajdź i zastąp** może posłużyć do znajdowania atrybutów w arkuszach i modyfikowania zawartości tych atrybutów.

Za pomocą ikony teraz uruchamiać asystenta z arkuszy otwartych w folderach systemowych **Atrybuty** lub **Wzorniki** albo w katalogach.

### 4 Nowi asystenci

### 4.1 Workflow asystent

| Wymagana jest jedna z nastę-                               | EB Basic Engineering                                                       |  |  |  |  |  |
|------------------------------------------------------------|----------------------------------------------------------------------------|--|--|--|--|--|
| pujących licencji:                                         | EB Process Engineering                                                     |  |  |  |  |  |
|                                                            | EB Detail Engineering                                                      |  |  |  |  |  |
|                                                            | EB Plant Engineering                                                       |  |  |  |  |  |
|                                                            | EB PTD Plant                                                               |  |  |  |  |  |
|                                                            | EB PTD Detail                                                              |  |  |  |  |  |
|                                                            | EB PTD Project                                                             |  |  |  |  |  |
|                                                            | Workflow Assistant                                                         |  |  |  |  |  |
| Znajduje się w następujących<br>rozwiązaniach biznesowych: | Electrical / Instrumentation Detail Engineering<br>International Standards |  |  |  |  |  |
|                                                            | Power                                                                      |  |  |  |  |  |
|                                                            | Electrical USA Standards                                                   |  |  |  |  |  |
|                                                            | System Engineering Harness Design                                          |  |  |  |  |  |
|                                                            | Automotive Harness Design                                                  |  |  |  |  |  |
|                                                            | Minerals Processing                                                        |  |  |  |  |  |
|                                                            | Plant Engineering - FEED & Process                                         |  |  |  |  |  |
|                                                            | Plant Engineering - Detail                                                 |  |  |  |  |  |

**Workflow asystent** służy do reprezentowania kroków przepływu pracy i kroków milowych w planowaniu projektu. Standardowo stosowany jest do zarządzania złożonymi przepływami pracy. Przykładami takich indywidualnie definiowanych przepływów pracy są mechaniczny i elektryczny projekt konstrukcji. Można w nim też jednak opisywać przepływ pracy ogólnego zarządzania projektem.

Każdy przepływ pracy charakteryzuje się różnymi stanami i możliwymi przejściami pomiędzy nimi. Zmiany stanu pozwalają sprawdzać określone warunki przed dokonaniem przejścia. Na przykład, kontrolę tę można wykonać przed uruchomieniem kreatora (np. w kontroli jakości) lub przy ręcznym wprowadzaniu informacji. Przy faktycznym dokonaniu zmiany stanu kreatory mogą być uruchamiane automatycznie.

Przykładami tej opcji są łącza do systemu PLM lub tworzenie wyjścia dokumentacji w formie plików Smart PDF. Dodatkowo można ustawić różne stany w równoległych przepływach pracy.

Użytkownik może dowolnie wybrać poziom, na którym Workflow asystent pracy będzie użyty. Oprócz projektu można konfigurować następujące obiekty:

- Wyposażenie
- Funkcje
- Lokalizacje
- Dokumenty
- Zadania

Odpowiednie stany przepływów pracy są zapisywane w atrybutach stosownego obiektu. Poza tym Workflow asystent pracy pozwala pobrać przegląd stanów kilku obiektów w jednej czynności, dzięki czemu użytkownik może szybko otrzymać wyczerpujący przegląd informacji. Dane konfiguracyjne zapisywane są w plikach XML w bazach danych Engineering Base. Można do tego celu użyć plików konfiguracyjnych projektu lub jednego, globalnego pliku konfiguracyjnego.

### 4.2 Synchronizacja atrybutów

**Asystent synchronizacji atrybutów** pozwala synchronizować atrybuty funkcji i urządzeń. Warunkiem wstępnym jest przydzielenie urządzeń do odpowiedniej funkcji.

Dodatkowa opcja pozwala automatycznie utworzyć funkcję podczas tworzenia nowego obiektu. Na przykład, przy tworzeniu pompy w projekcie zostaje automatycznie utworzona funkcja z nazwą pompy i z funkcją tą zostaje powiązane urządzenie.

#### Wymagania wstępne

₽.

- Dodatek Synchronizacja atrybutów musi być dostępny w projekcie.
- We właściwościach dodatku należy zdefiniować konfigurację, która wskaże sposób synchronizacji atrybutów.
- Jeśli synchronizacja ma być ograniczona do określonych obiektów, do konfiguracji dialogu typów urządzeń należy za pomocą funkcji **Definiowanie okna dialogowego** dodać atrybut **Urządzenie główne** (ID 12189).

#### Uruchomienie Asystenta synchronizacji atrybutów

- 1. W folderze **Dodatki** projektu wybierz dodatek **Synchronizacja atrybutów**.
- 2. Z menu skrótów wybierz Właściwości.

Spowoduje to otwarcie okna dialogowego Asystent synchronizacji atrybutów.

| Konfiguracja<br>PCS7<br>Function/Devices<br>Function -> Device                                                                                                    | Nowy<br>Kopiuj<br>Edycja<br>Usuń | Opcje<br>Atrybut docelor<br>Jylko z flagą "G<br>Utwórz automa<br>Punkt mech<br>Punkt wyko<br>Punkt pomi<br>Punkt elektr | vy"Tylk<br>łówne i<br>tycznie<br>aniczny<br>nawczy<br>arowy<br>yczny | o do odczytu"<br>urządzenie"<br>funkcję z powiązani<br>/                        | em do urz  | ądzenia  |            |   |    |     |              |
|----------------------------------------------------------------------------------------------------|----------------------------------|----------------------------------------------------------------------------------------------------|----------------------------------------------------------------------|---------------------------------------------------------------------------------|------------|----------|------------|---|----|-----|--------------|
| ✔ Wykonaj synchronizację po uruchomieniu AddIn<br>Definicja typu<br>Typy funkcji                                                                                                    |                                  |                                                                                                    | Туру и                                                               | urządzeń                                                                        |            |          |            |   |    |     |              |
| Punkt elektryczny<br>Punkt mechaniczny<br>Punkt pomiarowy<br>Punkt regulacyjny<br>Punkt regulacyjny                                                                                                    |                                  | ^                                                                                                    | Płyta<br>Płytk<br>Podr<br>Półp<br>Pom                                | a montażowa<br>ka końcowa<br>noszenie, transport (<br>rzewodnik<br>oce zestawów | proces/pły | n)       |            |   |    | -   | Nowy<br>Usuń |
| Punkt ziemny<br>Schemat                                                                                                    |                                  | ~                                                                                                    | Pompa (proces/płyn) Przekaźnik przeciążeniowy                        |                                                                                 |            |          |            |   |    |     |              |
| Synchronizuj atrybuty                                                                                                    |                                  |                                                                                                    |                                                                      |                                                                                 |            |          |            |   |    |     |              |
| Punkt mechaniczny / Sprężarki, pompy próżniowe,                                                                                                    |                                  | ~                                                                                                    | ۲                                                                    | Szerokość                                                                       | Ŷ          | <<< >>>  | Szerokość  | Ŷ | 0  | •   | Nowy         |
| Punkt mechaniczny / Kolummy (proces/płyn)<br>Punkt mechaniczny / Zbiornik, kontener, silos (pro<br>Punkt mechaniczny / Filtry, odcedzacze, separaton<br>Punkt mechaniczny / Filtr, sito, pułapka na śmieci (<br>Nieokreślona funkcja / Zacisk<br>Nieokreślona funkcja / Nieokreślone urządzenie<br>Punkt uwieowaruć (Pomer Jeneze (Ann.) |                                  |                                                                                                    | •                                                                    | Oznaczenie                                                                      | *          | <<<>>> * | Oznaczenie | × | 0  | ▼ [ | Usuń         |
| Punkt wykonawczy / Pompa (proces/płyn)                                                                                                    |                                  | ~                                                                                                    | V Po                                                                 | każ wszystkie atrybu                                                            | ty         |          |            |   | _  |     |              |
| Pomoc                                                                                                    |                                  |                                                                                                    |                                                                      |                                                                                 |            |          |            |   | OK |     | Anului       |

- 3. W obszarze Konfiguracja kliknij Nowa i zdefiniuj nazwę konfiguracji.
- W obszarze **Opcje** zdefiniuj metody, które będą poprawne dla tej konfiguracji. Dostępne opcje to:
  - Atrybut docelowy Tylko do odczytu: Synchronizacja będzie przeprowadzona nawet jeśli atrybut docelowy ma ustawioną właściwość Tylko do odczytu.

- **Tylko ze znacznikiem Urządzenie główne**: Tylko urządzenia z zaznaczonym atrybutem **Urządzenie główne** (ID 12189) są uwzględniane w synchronizacji.
- Utwórz automatycznie funkcję z powiązaniem z urządzeniem: Jeśli typ urządzenia w obszarze Definicja typu jest połączony z funkcją, powiązana funkcja jest automatycznie tworzona przy tworzeniu nowego urządzenia tego typu. Atrybuty funkcji są synchronizowane z atrybutami urządzenia. Można zdefiniować, które atrybuty mają zostać uwzględnione, w obszarze Synchronizacja atrybutów.

Automatycznie mogą być tworzone następujące typy funkcji:

- Punkt mechaniczny,
- Punkt wykonawczy,
- Punkt pomiarowy,
- Punkt elektryczny.
- 5. Kliknij **Przeprowadź synchronizację przy uruchomieniu dodatku**, jeśli cały projekt ma być przy ponownym uruchomieniu rozszerzenia aktualizowany zgodnie ze specyfikacją synchronizacji.
- 6. W obszarze **Definicja typu** wybierz kombinację typu funkcji i typu urządzenia.
- 7. Kliknij **Nowa**, aby skopiować kombinację typu funkcji i typu urządzenia do obszaru **Synchronizacja atrybutów**.
- 8. Zdefiniuj, które atrybuty tych dwóch typów mają być synchronizowane.

Dostępne opcje:

<<<

>>> Y Zawartość atrybutu jest przekazywana z funkcji do urządzenia.

Zawartość atrybutu jest przekazywana z urządzenia do funkcji.

niony w urządzeniu lub w funkcji. Zaznaczając pole wyboru  $^{\bigcirc}$  przy polach wprowadzania atrybutów można zdefiniować, która zmiana atrybutów ma pierwszeństwo.

- 9. Zaznacz pole wyboru, jeśli dwa wybrane atrybuty mają być synchronizowane.
- 10. Kliknij **OK**, aby zapisać konfigurację.
- 11. Uruchom dodatek, aby zsynchronizować atrybuty.

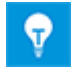

Można zdefiniować kilka konfiguracji. Aktywna jest jedynie konfiguracja zaznaczona w obszarze **Konfiguracja**.

### 5 Rozszerzenia dla arkuszy

### 5.1 Rozszerzone opcje sortowania danych

Można teraz sortować arkusze według dowolnej liczby kolumn. W tym celu należy dodać

kolejne kolumny do listy kryteriów sortowania. Kliknięcie <sup>M</sup> wyświetla wybór wszystkich dostępnych kolumn. Za pomocą przycisków **W górę** i **W dół** można przenieść kryteria na pożądaną pozycję sortowania.

| Konfiguracja arkusza           | Ustawienia og | gólne - Sortowanie danych –                                  |          |               |                |  |
|--------------------------------|---------------|--------------------------------------------------------------|----------|---------------|----------------|--|
| ⊡- Ogólne<br>Sortowanie danych |               | Sortuj wg                                                    | Porządek | Autopaginacja | Autoblokowanie |  |
|                                | Sortuj po     | Część z                                                      | Rosnąco  |               |                |  |
| Widok                          | Potem po      | Powiązana funkcja                                            | Rosnąco  |               |                |  |
| 🖃 Kolumna: Oznaczenie          | Potem po      | Oznaczenie                                                   | Rosnąco  | <u> </u>      |                |  |
| Format Pote                    | Potem po      | Komentarz 🗸                                                  | Rosnąco  |               |                |  |
|                                | Do            | Grubość ściany<br>Ciśnienie robocze<br>Adres R&ID<br>Typ v v |          | W górę        | W dół          |  |

### 5.2 Zmiany w arkuszu "Atrybuty"

Po otwarciu arkusza "Atrybut" w folderze systemowym "Atrybuty" arkusz roboczy wyświetli teraz następujące właściwości atrybutów bazy danych.

- ID atrybutu
- Oznaczenie
- Typ atrybutu
- Grupa jednostek
- Asystent
- Serwis danych
- Ulubiony atrybut
- Dziedziczy wartość

W arkuszu można edytować dane w kolumnach oznaczenia, asystenta i serwisu danych.

### 5.3 Zmiany w arkuszu "Kosz"

Po wybraniu akcji **Lista zawartości** w folderze systemowym **Kosz** arkusz **Kosz** zawiera teraz następujące informacje o usuniętych obiektach:

- Oryginalna lokalizacja
- Nazwa
- Oryginalny typ
- Data usunięcia
- Usunięty przez

### 5.4 Rozszerzenia dotyczące raportów mających kilka stron

W raportach może być dostępnych kilka stron. Jeśli arkusz zawierający wszystkie kartki projektu (na przykład katalog) ma zawierać jeden wiersz dla każdej strony, aktywuj opcję "Pokaż jedną linię na stronę raportu" we właściwościach arkusza roboczego. W przypadku poszczególnych stron raportu, wiersz raportu jest powtarzany tak często, jak jest to konieczne, a numer strony jest zwiększany. Nie można edytować powtarzających się wierszy.

### 5.5 Wyróżnienie zaznaczonego wiersza i kolumny

Aby uprościć nawigację w arkuszach mających dużą liczbę wierszy i kolumn, numer wiersza i nagłówek kolumny wybranego arkusza są teraz wyróżnione kolorem pomarańczowym. Gdy wybranych jest kilka komórek, wyróżnione są wszystkie ich numery wierszy i nagłówki kolumn.

### 5.6 Łączenie wierszy filtrów logicznym AND

W arkuszach roboczych można teraz połączyć kilka wierszy filtrów za pomocą logicznej funkcji AND. Aby połączyć kilka wierszy filtrów, możesz przełączać się między "And" i "Or" i na odwrót. Wybrane połączenie dotyczy wierszy filtrów wszystkich kolumn arkusza roboczego.

| AUCC       | TEC Skor        | oszyt Engineerii | ng Base 2 | 2019 R2 - Urządzenia [Sz | ablon projektu | IEC: | Wyposaże  | enie]  |      | -       |             |
|------------|-----------------|------------------|-----------|--------------------------|----------------|------|-----------|--------|------|---------|-------------|
| 1 - 🖷      |                 | E 2 8            | <b>11</b> | V V+ V-                  | 🎟 🔤 💱          | ab   | 19 -      | Q Q    | -¦⊐  | 6       |             |
| 7 Rekord(ó | w) Część z      | 0znaczenie       |           | Komentarz                | Materiał       |      | ▲ Sze     | rokość |      | Powiąza | ana funkcja |
| √ Filtr    | *               | *                | *         |                          | *              |      | > 10,00 n | nm     | *    |         |             |
| Lub        | *               |                  | *         | P.                       | *              |      | < 50,00 n | nm     | *    |         |             |
| 1          | V+ Dodaj v      | viersz filtra Ci | trl+ +    | ciśnienia                | LEI_MANO-00    | )1   | 20,00 mn  | n      | .HYI | D       |             |
| 2          | V-Usuń w        | viersz filtra C  | trl+ -    | ektromagnetyczny         | BOS_0810-001   |      | 20,00 mn  | n      | .HYI | D       |             |
| 3          | And/O           | r .              |           |                          |                |      | 20,00 mn  | n      | .HYI | D       |             |
| 4          |                 | J. J. J.         |           | ciśnienia zaworu b       | UFI_505-001    |      | 20,00 mn  | n      | .HYI | D       |             |
| 5          | Wy <u>c</u> zys | ić filtr         |           | or Panel for One-Wa      | BOS.0811-001   |      | 20,00 mn  | n      | .HYI | D       |             |
| 6          | +EX2            | 01-Z-9           | Hose Li   | ine                      | HAN.548-001    |      | 30,00 mn  | n      | .HYI | D       |             |
| 7          | +C1             | -                | Szafa     |                          | RIT 1812-001   |      | 1.200.00  | mm     | .C   |         |             |

### 5.7 Sortowanie i filtrowanie wczytanych wcześniej danych

Aktualizowanie zawartości arkusza przy sortowaniu i filtrowaniu już wczytanych danych zostało znacząco poprawione. Po zmianie kryterium filtrowania ustalane jest, czy konieczny jest dostęp do bazy danych w celu zaktualizowania danych, czy też należy tylko posortować i odfiltrować dane, które zostały już wczytane.

### 6 Wydania

### 6.1 Instalacja oprogramowania SQL Server 2016 (SP1)

Jeśli Engineering Base zakupiono razem z licencjami oprogramowania SQL Server, dostępne są konfiguracje do zainstalowania serwera SQL na potrzeby Engineering Base.

Od wersji SQL Server 2016 (SP1) zaczynając, oprogramowanie SQL Management Studio nie jest instalowane automatycznie. Najnowszą wersję można pobrać z serwisu WWW Microsoftu.

## 7 Różne

### 7.1 Rozszerzenia atrybutów z jednostkami

#### 7.1.1 Nowe jednostki dla atrybutów

Od bieżącej wersji Engineering Base zaczynając, dostępna jest też grupa jednostek **Moment obrotowy**. Dodatkowo poniższe grupy jednostek zostały uzupełnione o następujące jednostki:

| Grupa jednostek         | Nowa jednostka |            |
|-------------------------|----------------|------------|
| Мос                     | MW             | Megawat    |
| Rezystancja elektryczna | kΩ             | Kiloom     |
| Częstotliwość           | GHz            | Gigaherc   |
| Masa                    | mg             | Miligram   |
| Ciśnienie               | MPa            | Megapaskal |
| Moment obrotowy         | N.m            |            |
| Moment obrotowy         | lbf.ft         |            |

#### 7.1.2 Podpowiedzi z zapisanymi wartościami

Wartości atrybutów z jednostkami wyświetlane są w projektach użytkownika zgodnie z definicjami, które użytkownik określił za pomocą asystenta **Definicja widoku jed-nostki**. Miejsca po przecinku są stosownie aktualizowane.

Przy importowaniu danych z baz, w których określono położenie przecinka inne, niż w używanej aktualnie bazie danych, okna dialogowe **Modyfikuj** i arkusze pokazują wartości inne niż w danych źródłowych. W polach wprowadzania danych i w komórkach arkuszy związanych z atrybutami mającymi jednostki podpowiedzi ekranowe wyświetlają teraz zapisaną wartość.

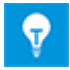

Dodatkowo podpowiedź wyświetla wskaźniki stanu atrybutów, jeśli takowe istnieją.

### 7.1.3 Aliasy jednostek dla edycji projektów

W asystencie **Definicja widoku jednostki** można teraz zdefiniować aliasy dla jednostek używanych przy edycji projektów. Na zakładce **Definicja aliasu** konfigurowane są aliasy dla następujących obszarów zastosowań:

- Alias (do zastosowania w projekcie)
  - Do edycji kartek formularzy
  - W dialogach Modyfikuj i arkuszach
- Alias (do importowania)
  - Do importowania danych Engineering Base z innych baz danych

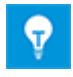

Jak dotąd, aliasy zdefiniowane wcześniej były wyłącznie uwzględniane przy imporcie danych. Obecnie aliasy są również automatycznie przydzielane do kategorii **Alias (do importowania)**.

### 7.2 Rozszerzenia kształtów

#### 7.2.1 Zmiana właściwości kilku wybranych kształtów

Można teraz zmienić właściwości kilku kształtów w jednej akcji za pomocą wielokrotnego wyboru. Pożądane kształty można wybrać następująco:

- Zaznacz kształt, a następnie wybieraj kolejne kształty do edycji, trzymając przyciśnięty klawisz CTRL.
- Rozciągnij ramkę wyboru na wszystkie kształty przeznaczone do edycji.

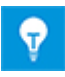

Kształty, które uprzednio zostały zgrupowane w grupę Visio, należy bezpośrednio zaznaczyć po zaznaczeniu grupy. Po tej akcji będzie można zmienić ich właściwości.

Dialog **Właściwości** wyświetla bieżący stan wspólnych właściwości, które są dostępne dla wszystkich zaznaczonych kształtów. Właściwość **Kształt główny (wersja)** jest wyświetlana tylko wówczas, gdy wybrany został pojedynczy kształt.

|                                               | ×           |
|-----------------------------------------------|-------------|
| # 2↓                                          |             |
|                                               |             |
| Adres wtórny                                  | Mieszany    |
| Powiąż kształt automatycznie                  | Włączony    |
| Przeznaczenie rurociągu (przed wersją EB 2019 | ) Wyłączony |
| Przyporządkowanie pinów pasywnych             |             |
| Brak przerwy linii w adresie krosowym         | <b>v</b>    |
|                                               |             |

Przykłady wspólnych właściwości wybranych kształtów

| Wyświetlany stan właściwości | Stan zaznaczonych kształtów                                                                                                    |
|------------------------------|----------------------------------------------------------------------------------------------------|
|                              | Właściwość jest włączona we wszystkich wybra-<br>nych kształtach.                                                                      |
|                              | Właściwość jest wyłączona we wszystkich wybra-<br>nych kształtach.                                                                     |
| Mieszany                     | Właściwość jest włączona lub wyłączona we<br>wszystkich wybranych kształtach.<br>Jednolity stan można zdefiniować w menu skró-<br>tów. |

#### 7.2.2 Wyświetlanie właściwości kształtów na kartkach tylko do odczytu

Jak dotąd, menu skrótów dla kształtów na kartkach tylko do odczytu nie zawierały pozycji **Właściwości**. Obecnie ta funkcja jest dostępna również w nich. Właściwości bieżącego kształtu w dialogu **Właściwości**, a w szczególności wpis w **Kształt główny (wersja)**, są wyświetlane jako niezmienialne.

#### 7.2.3 Nowa właściwość wzornika "W budowie"

Przy tworzeniu i modyfikacji kształtów głównych administratorzy mogą teraz ustawiać dla wzorników stan **W budowie**. W ten sposób mogą uniemożliwić użytkownikom korzystanie z kształtów głównych, zanim te zostaną sprawdzone i zatwierdzone.

Służy do tego nowy atrybut wzorników **W budowie**. Gdy atrybut ten jest ustawiony, wzorniki są oznaczone w Eksploratorze Engineering Base czerwonym przekreśleniem. W takim przypadku powiązanych kształtów głównych nie można umieszczać na kartkach. Kształty główne są też wyświetlane w podglądzie wzorników z czerwonym przekreśleniem.

Administrator baz danych może ustawiać tę właściwość we wzornikach. Dla administratorów zaznaczone są tylko wzorniki, lecz nie powiązane kształty główne. Administrator może też umieszczać kształty główne zapisane we wzornikach z ustawioną właściwością **W budowie**.

#### Aby można było skorzystać z tej właściwości, muszą zostać spełnione następujące warunki wstępne:

- 1. W bazie danych Engineering Base włączone jest zarządzanie użytkownikami.
- W grupie użytkowników Administratorzy bazy danych jeden użytkownik ma uprawnienia Odczyt, Modyfikacja i Zarządzanie użytkownikami do folderu systemowego Wzorniki.
- 3. We właściwościach folderu systemowego **Wzorniki** ustawiona jest opcja **Aktywacja praw dostępu do poszczególnych szablonów**.

Z właściwością **W budowie** powiązana jest następująca funkcjonalność:

- Dla wzorników można łączyć właściwości W budowie i Tylko do odczytu. W takim przypadku obie właściwości są widoczne 
   w Eksploratorze.
- Właściwość W budowie jest również dostępna dla list dynamicznych i w arkuszach wzorników. W kolumnach W budowie można włączać i wyłączać właściwości za pomocą pól wyboru.
- Przy wybieraniu wzorników i kształtów głównych w oknie dialogowym Preferowane kształty masterów widoczność właściwości jest również włączana poprzez zaznaczenie.

#### 7.2.4 Włączenie funkcjonalności Visio do edycji kształtów

Można teraz do edycji kształtów w Visio używać również funkcji **Sumuj rozłącznie**, **Dołącz** i **Odetnij**. Po wybraniu elementów w Visio te trzy funkcje dostępne są w menu **Operacje** w kategorii **Projekt kształtu** na zakładce **Deweloper**.

Graficzne elementy Visio można sumować i dołączać tylko do kształtu Visio. Ponieważ logiczne elementy z Engineering Base nie są dozwolone, jeśli wybór zawiera np. kształty złączy, kształty tekstowe lub źródła, wyświetlony zostanie komunikat przedstawiony poniżej.

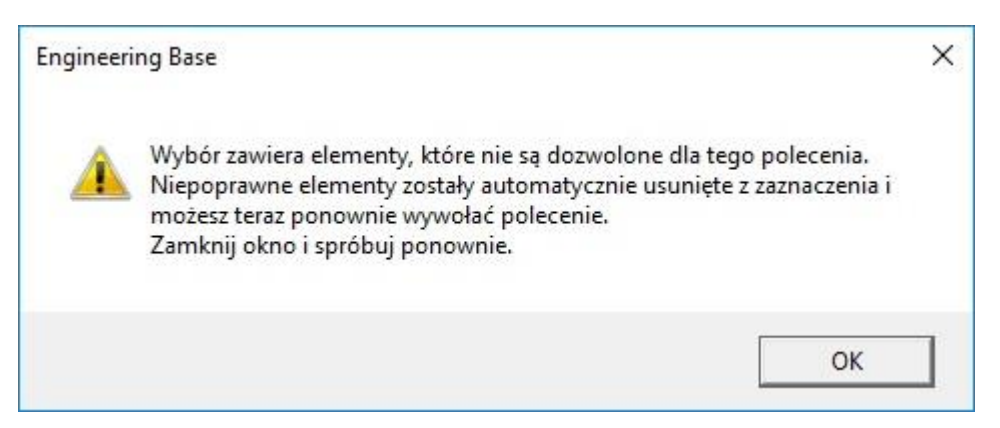

Elementy logiczne zostaną wówczas usunięte z listy wybranych elementów, a pozostałe elementy graficzne będzie można scalić w kształt Visio.

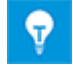

Za pomocą funkcji **Odetnij** można ponownie podzielić kształty na indywidualne elementy graficzne Visio.

#### 7.2.5 Nowa właściwość kształtów mastera notatek

Można teraz wskazać, że kształt mastera notatki nie musi być umieszczany na połączeniu.

Na potrzeby tej opcji kształty mastera notatek mają nową właściwość **Umieszczanie do**zwolone tylko na złączach.

#### Z właściwością tą powiązana jest następująca funkcjonalność:

- Właściwość można włączać i wyłączać tylko w edycji kształtów masterów. W tym celu należy otworzyć okno dialogowe Właściwości kliknięciem przycisku Właściwości kształtu na zakładce Ustawienia schematu EB.
- Właściwość ta jest wyświetlana jako tylko do odczytu w oknach dialogowych właściwości kształtów umieszczonych na schematach.
- W przypadku przeniesienia kształtu, który jest umieszczony na złączu i ma tę właściwość włączoną ze złącza, kształt zostanie usunięty ze schematu.

### 7.3 Tworzenie komponentów obwodów z powiązanymi funkcjami i lokalizacjami

Podczas tworzenia komponentów obwodów można teraz zapisywać funkcje i lokalizacje powiązane z urządzeniami, nawet jeśli nie są one reprezentowane graficznie. Przy tworzeniu komponentów obwodów powiązane funkcje i lokalizacje są skracane o informacje wstępnie ustawione dla kartki. Po zastosowaniu komponentów obwodu, odniesienia te są odtwarzane za pomocą informacji z nowej kartki.

Aby aktywować tą funkcjonalność, ustaw następujący przełącznik bazy danych: "CCMasterPjElementHierarchie=CC-SHEETBASE,".

### 7.4 Stosowanie specyfikacji w katalogach materiałów

Obecnie można również przypisać katalog specyfikacji do katalogu materiałów, aby następnie zaktualizować okna dialogowe katalogu materiałów ze specyfikacji za pomocą Asystenta aktualizacji okien z typów.

### 7.5 Rozszerzenia związane z przypisywaniem uprawnień dostępu do edycji kartek

Uprawnieniami dostępu do danych projektu można zarządzać dla poszczególnych użytkowników i grup użytkowników. W tym celu najpierw definiowani są dla projektu użytkownicy lub grupy użytkowników. Następnie, w drugim kroku, można im przyznawać lub odbierać określone uprawnienia dostępu, na przykład do edycji kartek.

Przy edycji właściwości projektu można teraz w kategorii **Kontrola dostępu** zaznaczyć lub usunąć zaznaczenie ustawienia:

#### Włącz kontrolę dostępu dla uprawnienia "Kartka do odczytu i zapisu" zamiast "Kartka tylko do odczytu"

Zgodnie z wybranym ustawieniem można następnie wybrać lub wyłączyć odpowiednie uprawnienia w oknach dialogowych **Kontrola dostępu** dla folderu **Dokumenty**, jego folderów podrzędnych i dla rysunków:

- Kartka do odczytu i zapisu
- Kartka tylko do odczytu

W ten sposób można w idealnych warunkach przydzielać uprawnienia do kartek (lub odbierać je) indywidualnym użytkownikom i grupom.

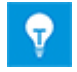

Dla obiektów projektu ustawienie to można też skonfigurować poprzez interfejsy VBA i .NET oprogramowania Engineering Base.

### 7.6 Wyświetlanie przydzielania pól tekstowych do obiektów przy edycji kartek formularzy

Podczas edycji kartek formularzy można na tabliczce rysunkowej kartek umieszczać pola tekstowe wyświetlające następujące informacje:

- informacje o projekcie,
- rysunek,
- kartka,
- powiązana funkcja,
- powiązane wyposażenie.

Engineering Base może teraz wyświetlać, do których obiektów należą informacje zawarte w polach tekstowych. W tym celu należy z menu skrótów wybranego pola tekstowego wybrać funkcję **Widoczne atrybuty**. Otworzy to okno dialogowe **Wybór atrybutów**, zawierające informacje – wskazane w nawiasach w nagłówku – do którego obiektu należą informacje użyte dla wybranego atrybutu. Informacje te są wyświetlane dla następują-cych typów obiektów:

- Projekt
- Rysunek
- Kartka

| Wybierz atrybut (Projekt)                    |   |         |                  | × |
|----------------------------------------------|---|---------|------------------|---|
| Dostępne atrybuty                            |   |         | Wybrane atrybuty |   |
| A Instalacja nazwa 1<br>A Instalacja nazwa 2 | ^ | Dodaj > | A Komentarz      |   |
| A Klient                                     |   | < Usuń  |                  |   |

### 7.7 Rozszerzenia dla funkcji przenoszenia obiektów

Przy przenoszeniu obiektów poprzez przeciągnięcie i upuszczenie w Eksploratorze Engineering Base lub Eksploratorze Visio domyślnie wyświetlane jest poniższe okno dialogowe:

| Φ | Chcesz przenieść jeden lub więcej elementów?<br>Kliknij Anuluj, jeśli nie było to twoim zamiarem. | W przeciwnym razie kliknij OK. |  |
|---|---------------------------------------------------------------------------------------------------|--------------------------------|--|
|   |                                                                                                   |                                |  |
|   |                                                                                                   |                                |  |
|   |                                                                                                   |                                |  |
|   |                                                                                                   |                                |  |

W oknie tym można wykonać następujące czynności:

- Kliknąć **OK**, aby przenieść obiekty.
- Kliknąć **Anuluj**, aby nie przenosić obiektów.
- Zaznaczyć pole wyboru Nie pokazuj tego komunikatu w przyszłości, aby zawsze przenosić obiekty w Engineering Base bez wyświetlania tego komunikatu i bez możliwości anulowania operacji.

Można skonfigurować, czy i z jaką zawartością to okno dialogowe będzie wyświetlane w ustawieniach bazy danych Engineering Base.

W tym celu wybierz pozycję **Opcje...** z menu **Narzędzia**. W oknie dialogowym **Opcje** włącz kategorię **Wyświetlanie komunikatów**. Tutaj można zdefiniować, które informacje mają być wyświetlane przy przenoszeniu obiektów w Eksploratorze Engineering Base lub Eksploratorze Visio.

- Aby okno komunikatu było wyświetlane z opcją, aby w przyszłości nie było pokazywane ponownie przy przenoszeniu obiektów, zaznacz pole wyboru Gdy obiekty są przenoszone.
- Aby okno było wyświetlane zawsze przy przenoszeniu obiektów, zaznacz pole wyboru **Gdy obiekty są przenoszone. Wyłączenie nie jest możliwe we wiadomości**.

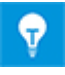

Po zaznaczeniu pola wyboru **Nie pokazuj tego komunikatu w przy**szłości opcja **Gdy obiekty są przenoszone** zostaje również wyłączona w ustawieniach bazy danych w kategorii **Wyświetlanie komunikatów**.

#### 7.8 Jednoznaczne oznaczenia urządzeń zgodne z IEC 81346

We właściwościach projektu można zdefiniować, czy jako oznaczenia urządzeń w Eksploratorze Engineering Base i Eksploratorze Visio mają być wyświetlane same nazwy, czy też nazwy razem z powiązanymi funkcjami. W tym celu należy w **Ustawieniach** kategorii **Widok** wybrać opcję **Pokaż powiązaną funkcję w panelu nawigacyjnym**.

Zgodnie z normą IEC 81346 oznaczenia urządzeń muszą być unikatowe, nawet jeśli urządzenia powiązane są z różnymi funkcjami. W Eksploratorach użytkownik jest informowany o obiektach mających identyczne oznaczenia poprzez dodatkowe symbole. W iko-

nach obiektów dodatkowo wyświetlany jest znak 😃.

Jeśli została włączona opcja **Pokaż powiązaną funkcję w panelu nawigacyjnym**, włączona zostaje też podrzędna opcja **Tylko ostrzeżenie przy identycznej nazwie i funkcji**.

| Wybór opcji  | Zaznaczenie w Eksploratorze                                                       |  |  |
|--------------|-----------------------------------------------------------------------------------|--|--|
|              | Zaznaczone są obiekty o identycznych nazwach.                                     |  |  |
| $\checkmark$ | Zaznaczone są obiekty o identycznych nazwach, powiązane z identycznymi funkcjami. |  |  |

### 7.9 Wybór atrybutów przy definiowaniu okien dialogowych z funkcjonalnością filtrowania

Przy definiowaniu dialogów można teraz skrócić listę **Dostępne atrybuty**, wprowadzając łańcuchy filtrowania mające przynajmniej trzy znaki. W tym kontekście nie trzeba odróżniać wielkich i małych liter.

| onfiguracja okna dialogowego [+EX2 -S2.2] | Dostępne atrybuty<br>inter<br>Atrybuty<br>abi Interfejs<br>boj Interfejs 1<br>boj Interfejs 2<br>boj Intermediary piece Face-to-Face (mm)<br>boj Intermediary piece Face-to-Face (mm)<br>boj Intermediary piece Face-to-Face (mm)<br>boj Intermediary piece Face-to-Face (mm)<br>boj Interfejs 2<br>boj Intermediary piece Face-to-Face (mm)<br>boj Interfejsu<br>boj Interfejsu<br>boj Interfejsu<br>boj Interfejsu<br>boj Interfejsu<br>boj Interfejsu<br>boj Interfejsu<br>boj Interfejsu<br>boj Interfejsu<br>boj Interfejsu |
|-------------------------------------------|----------------------------------------------------------------------------------------------------|
|-------------------------------------------|----------------------------------------------------------------------------------------------------|

### 7.10 Nowe opcje dla czynności "Zastąp"

Przy zastępowaniu wyposażenia scalane są również obiekty podrzędne (urządzenia, kable) obiektu katalogowego i obiektu docelowego. Za pomocą opcji **Usuwanie nieużywanych elementów** można usuwać z projektu urządzenia, jeśli nie są podłączone przewodami, nie mają reprezentacji graficznej i nie istnieją w elemencie katalogowym. W przeciwieństwie do nich elementy podrzędne mające numery materiałowe zostają zachowane. Po włączeniu opcji **Usuwanie elementów podrzędnych z materiałem** można usuwać również te elementy.

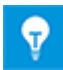

Opcję Usuwanie elementów podrzędnych z materiałem można włączyć tylko wówczas, gdy opcja Usuwanie nieużywanych elementów została również włączona. Po włączeniu opcji Usuwanie elementów podrzędnych z materiałem jest więc również aktywna opcja Usuwanie nieużywanych elementów.

### 7.11 Nowa funkcja AutoSelectSource do automatycznego tworzenia adresów krosowych w sieciach Potencjał/Substancja

Dla potencjałów adresy krosowe pomiędzy źródłem i ujściem są tworzone automatycznie, jeśli na schemacie źródło jest graficznie wyświetlane przed ujściem. Jednakże w pewnych przypadkach źródło wyświetlane jest za ujściem, więc adres krosowy nie może zostać utworzony automatycznie.

Źródło jest wyświetlane na schemacie przed ujściem, jeśli:

- 1. Jest wyświetlane na kartce o niższym oznaczeniu.
- 2. Jest umieszczone ponad ujściem lub na lewo od ujścia.

Za pomocą funkcji **AutoSelectSource** można ustalić, czy na wybranych kartkach znajdują się kształty źródeł i ujść bez adresów krosowych. Następnie dla tych kształtów można utworzyć automatyczne adresy krosowe. Dla potencjałów z tylko jednym źródłem i jednym ujściem adres krosowy można utworzyć automatycznie za pomocą funkcji **AutoSelectSource**. Komunikaty o powodzeniu i o błędach są zapisywane w projektach jako obiekty wiadomości.

Funkcję **AutoSelectSource** można umieścić na paskach narzędzi dowolnych kategorii. W tym celu należy z menu **Narzędzia** wybrać opcję **Dostosuj** i na zakładce **Polecenia** zaznaczyć kategorię **Inne polecenia**. Następnie można przeciągnąć ikonę **AutoSelectSource** a w pożądane miejsce na pasku narzędzi i umieścić ją tam.

Funkcję tę można uruchamiać z kartek, rysunków i folderu systemowego **Rysunki**. Wymagany jest dostęp do zapisu dla projektów przeznaczonych do edycji, ponieważ podczas wykonania funkcji tworzone są obiekty wiadomości.

### 7.12 Oparte na funkcjach opcje "Wklej specjalnie" dla wszystkich typów schematów

Przy wykonywaniu czynności **Wklej specjalnie** można teraz dla wszystkich typów schematów wybrać również opcje wklejania oparte na funkcji.

| Wklej specjalnie                                                                                                    | × |
|----------------------------------------------------------------------------------------------------|---|
| Wybierz jedną poniższych opcji i kliknij OK.                                                                                                    |   |
| <ul> <li>Wklej kształty i skopiuj urządzenia</li> <li>Wybierz tę opcję jeśli chcesz skopiować kształty i powiązane<br/>elementy.</li> </ul>                      |   |
| Wklej kształty i scal urządzenia<br>Wybierz tę opcję opcję jeśli chcesz skopiować kształty i<br>połączyć je z istniejącymi elementami.                           |   |
| Wklej kształty i połącz urządzenia<br>Wybierz tę opcję opcję jeśli chcesz skopiować kształty i<br>powiązać je do istniejących elementów.                         |   |
| Wklej kształty i zachowaj powiązania z urządzeniami<br>Wybierz tę opcję opcję jeśli chcesz skopiować kształty i<br>zachować powiązania z bieżącymi elementami.   |   |
| Wklej bazowane na funkcjach                                                                                                    |   |
| <ul> <li>Wklejanie kształtów i scalanie elementów<br/>Elementy nieistniejące w celu nie będą kopiowane i kształt<br/>nie będą powiązane.</li> </ul>              | y |
| Wklej kształty, kopiuj i połącz pozycje<br>Elementy, które nie istnieją w obiekcie docelowym zostaną<br>skopiowane ze strukturą do kosza (wyposażenie i funkcje) |   |
| Wklejanie kształtów i scalanie elementów<br>Wszystkie elementy ze strukturą będą umieszczone w<br>docelowym koszu kopiowania (wyposażenie i funkcja).            |   |
| Ø Ok Anuluj                                                                                                    |   |

### 7.13 Zmodyfikowane "kartkowanie" rysunków

Obecnie można "kartkować" rysunki (otwierać poprzednią lub kolejną kartkę rysunku) za pomocą kombinacji klawiszy **Ctrl + Page up/down** w przypadku kartek otwartych w Visio. Uprzednio przy przejściu do innej kartki wszystkie kartki pozostawały otwarte. Obecnie po otwarciu kolejnej kartki bieżąca kartka, którą opuszczamy przez naciśnięcie kombinacji **Ctrl + Page up/down**, zostaje automatycznie zamknięta.

### 7.14 Teksty komentarza dla atrybutów

Obecnie można wprowadzić tekst opisowego komentarza w oknie dialogowym **Właści-wości** istniejących i nowych atrybutów. Podobnie jak w polu **Oznaczenie**, dla wpisów w polu **Komentarz** można użyć tekstów słownikowych.

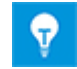

Oprócz oznaczeń na arkuszu **Atrybuty** wyświetlane są komentarze dla wszystkich atrybutów w bazie danych.

### 7.15 Opcja "Pokaż tylko kartkę przeznaczenia" przy nawigacji za pomocą adresów krosowych

Jak dotąd przy przemieszczaniu się z użyciem adresów krosowych potencjałów w Visio wyświetlane były kartki źródłowa i docelowa. Obecnie można też wyświetlać samą kartkę docelową.

#### W tym celu włącz w opcjach następujące ustawienie użytkownika:

- 1. W menu Narzędzia wybierz Opcje.
- 2. W oknie dialogowym **Opcje** włącz kategorię **Ustawienia Visio**.
- 3. W tej kategorii, pod Nawigacja z adresu krosowego, zaznacz pole wyboru Pokaż tylko kartkę docelową.

### 7.16 Rozszerzenia akcji Definiowanie okna dialogowego dla definicji typów

Obecnie można jednym działaniem zmienić konfiguracje okien dialogowych dla kilku definicji typów na raz:

- 1. W Eksploratorze Engineering Base zaznacz wszystkie definicje typów, które chcesz zmienić.
- 2. Uruchom Definiowanie okna dialogowego.

Lista **Elementy konfiguracji** w oknie dialogowym **Definiowanie okna dialogowego** zawiera wybrane definicje typów.

3. Wybierz jeden z elementów konfiguracji.

Lista **Konfiguracja okna dialogowego** wyświetla jego powiązane atrybuty. Do konfiguracji tego okna dialogowego można dodać kolejne zakładki i atrybuty. Aby dodać atrybut, wybierz go z listy **Dostępne atrybuty** i przeciągnij na pożądaną zakładkę.

- 4. Aby zmienić konfigurację okna dialogowego, zaznacz jedną lub kilka zakładek w polu **Konfiguracja okna dialogowego**. W menu skrótów dla wybranych pozycji dostępne są poniższe czynności:
  - Usuń
  - Dodaj do wszystkich elementów konfiguracji
  - Usuń z wszystkich elementów konfiguracji
- 5. Aby zmienić konfigurację okna dialogowego, można też zaznaczyć jeden lub kilka atrybutów w polu **Konfiguracja okna dialogowego**. W menu skrótów dla wybranych pozycji dostępne są poniższe czynności:
  - Usuń atrybut
  - Dodaj do wszystkich elementów konfiguracji
  - Usuń z wszystkich elementów konfiguracji

| ementy konfiguracji                                                                                                    | Konfiguracja okna dialogowego [Kabel wielożyłowy                                                                                                 | Dostępne atrybuty                                                                                                |                                                                            |
|----------------------------------------------------------------------------------------------------|----------------------------------------------------------------------------------------------------|----------------------------------------------------------------------------------------------------|----------------------------------------------------------------------------|
| Kabel wielozyłowy         Kable specjalnego przeznaczenia         Kanały funkcjonalne         Para         Zespół przewodów | <ul> <li>Okno dialogowe</li> <li>Dane zamówieniowe</li> <li>Specyfikacje</li> <li>Dane operacyjne</li> <li>Klasyfikacja</li> <li>Inne</li> </ul> | Wyszukaj atrybuty tutaj<br>Atrybuty<br>API<br>ISA<br>ISA<br>Isk<br>Isk<br>Isk<br>Isk<br>Isk<br>Isk<br>Isk<br>Isk |                                                                            |
|                                                                                                    | <sup>تع</sup> <u>0</u> twórz<br>Usuń atrybut<br>Dodaj do wszystkich elemen<br>Usuń ze wszystkich element                                         | Ctrl+O<br>ntów konfiguracji<br>ów konfiguracji                                                                   | zyka prowadzącego<br>awików kablowych<br>łania (mm)<br>ia. rur pomiarowych |
|                                                                                                    | O to jest?                                                                                                    | F1                                                                                                    | or koloru<br>a standaryzująca                                              |

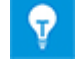

Zmiany w definicjach typów staną się następnie aktywne dla nowo tworzonych obiektów. Dialogi dla istniejących już w projektach obiektów nie są aktualizowane.

### 7.17 Nowy typ folderu "Poziom dokumentu" do tworzenia wielopoziomowej struktury dokumentów

W bieżącej wersji Engineering Base jest teraz dostępny nowy typ folderu **Poziom dokumentu**, który pozwala, razem z rysunkami, tworzyć wielopoziomowe struktury dokumentów. Na kartce nazwy rysunku i folderów poziomu dokumentu są kopiowane do atrybutu **Część z**. W ten sposób można do tworzenia oznaczeń dokumentów wykorzystać poziomy hierarchiczne drzewa dokumentów.

Aby zrealizować ten koncept, w Engineering Base wdrożono następujące innowacje:

• Foldery typu Poziom dokumentu można tworzyć wewnątrz folderu systemowego Dokumenty.

W tym celu należy za pomocą menu skrótów utworzyć folder i jako jego typ wybrać **Poziom dokumentu**.

Foldery typu Poziom dokumentu są oznaczone niebieską ikoną 🎩.

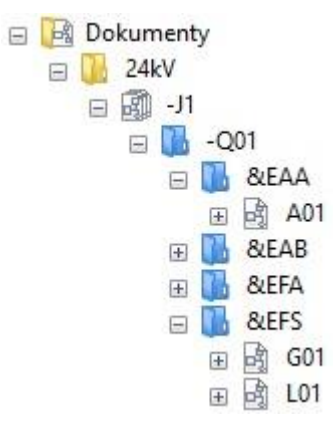

- Gdy struktura dokumentów składa się wyłącznie z folderów typu Poziom dokumentu
   można w folderze tworzyć rysunki, foldery i kartki.
- Można też użyć tego nowego typu folderów wyłącznie na potrzeby struktury dokumentów. Jednakże zalecamy dalsze używanie obiektów rysunków w drzewie dokumentów na poziomach hierarchii, ponieważ powiązane atrybuty rysunków są dostępne poprzez obiekt rysunku.
- Kartki obecnie również mają atrybut **Część z**.

W tym atrybucie wprowadzana jest automatycznie ścieżka do kartki w strukturze dokumentu. Na te potrzeby uwzględnia się nazwy folderów Poziom dokumentu oraz numer rysunku.

| ✓ Atrybuty systemowe |                                    |
|----------------------|------------------------------------|
| Część z              | -J1 -Q01 &EAA                      |
| Oznaczenie kartki    | A01                                |
| Komentarz            | A3 poziomo EVU DIN Strona tytułowa |
| Dodatkowy komentarz  |                                    |
| Тур                  | Schemat                            |
|                      |                                    |

- W tym kontekście dostępna jest nowa opcja Konfiguracja adresu krosowego (wiersz Rysunek/Kartka.kolumna) dla definicji adresów krosowych dokumentów we właściwościach projektu Widok/Adresy krosowe.
  - Gdy opcja ta jest zaznaczona, nie można konfigurować adresów krosowych indywidualnie.

Standardowy adres krosowy składa się z numeru rysunku, oznaczenia kartki i współrzędnych X-Y obiektu na kartce.

 Konfiguracja ręczna: przy definiowaniu adresu krosowego atrybut Część z jest teraz dostępny do wybrania w sekcji Kartka.

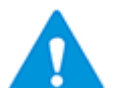

Gdy używany jest poziom dokumentu, adres krosowy należy skonfigurować ręcznie, aby całe oznaczenie dokumentu mogło być reprezentowane w adresie krosowym.

• Do edycji folderów w folderze systemowym Dokumenty dostępny jest teraz nowy arkusz Foldery. Za pomocą ikony 🖼 można wyświetlić całą strukturę folderów.

| <ul> <li>AUCOTE</li> <li></li></ul> | C Skoroszyt Er | ngineering Base 2019 R2 -<br>🔉 🐍 🐮 🐮   🏹 🏹<br>🍠 🔹   🔍 🔍 -🎮 | Folder [Standard:D | $\begin{array}{c ccccccccccccccccccccccccccccccccccc$                                                           |  |
|-------------------------------------|----------------|------------------------------------------------------------|--------------------|----------------------------------------------------------------------------------------------------|--|
| 8 Rekord(ów)                        | Część z        | Oznaczenie                                                 | Komentarz          | Тур                                                                                                    |  |
| Filtr                               | *              | *                                                          | *                  | *                                                                                                    |  |
| 1                                   |                | 24kV                                                       |                    | Folder                                                                                                    |  |
| 2                                   |                | 110kV Rozdzielnica                                         |                    | Folder                                                                                                    |  |
| 3                                   |                | Ogólne                                                     |                    | Folder                                                                                                    |  |
| 4                                   | -J1            | -Q01                                                       |                    | Poziom dokumentu                                                                                                |  |
| 5                                   | -J1 -Q01       | &EAA                                                       |                    | Poziom dokumentu                                                                                                |  |
| 6                                   | -J1 -Q01       | &EAB                                                       |                    | Poziom dokumentu                                                                                                |  |
| 7                                   | -J1 -Q01       | &EFA                                                       |                    | Poziom dokumentu                                                                                                |  |
| 8                                   | -J1 -Q01       | &EFS                                                       |                    | Poziom dokumentu                                                                                                |  |
|                                     | Folder         |                                                            |                    | In the second second second second second second second second second second second second second second second |  |

Nowy arkusz został zawarty w szablonie projektu **Standardowy**.

### 7.18 Przełącznik bazy danych do edycji elementów punktów

W projektach z włączonymi kontekstami inżynierii instalacji i oprzyrządowania urządzenia bez oznaczeń, utworzone za pomocą funkcji, były jak dotąd zapisywane w folderze **Ele-menty punktów**.

W wersji EB 2019 R2 nowo utworzone urządzenia bez oznaczeń są domyślnie zapisywane w folderze **Wyposażenie** albo pod powiązaną jednostką kartki, na której urządzenie zostało utworzone.

Aby użytkownik mógł nadal używać wcześniejszego zachowania oprogramowania, udostępniony został nowy przełącznik bazy danych **EnableTagElementsAutomatism** = **1**.

Przełącznik ten należy ustawić we właściwościach bazy danych w sekcji Ustawienia własne.